# คู่มือแอพพลิเคชั่นไทยสุข สำหรับผู้ใช้งานทั่วไป

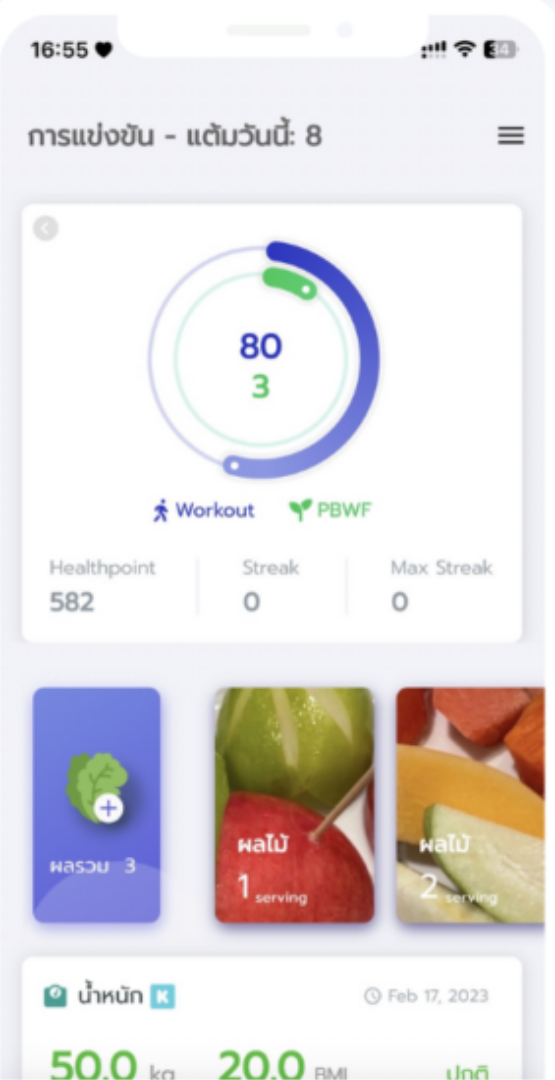

f Today

ปกติ

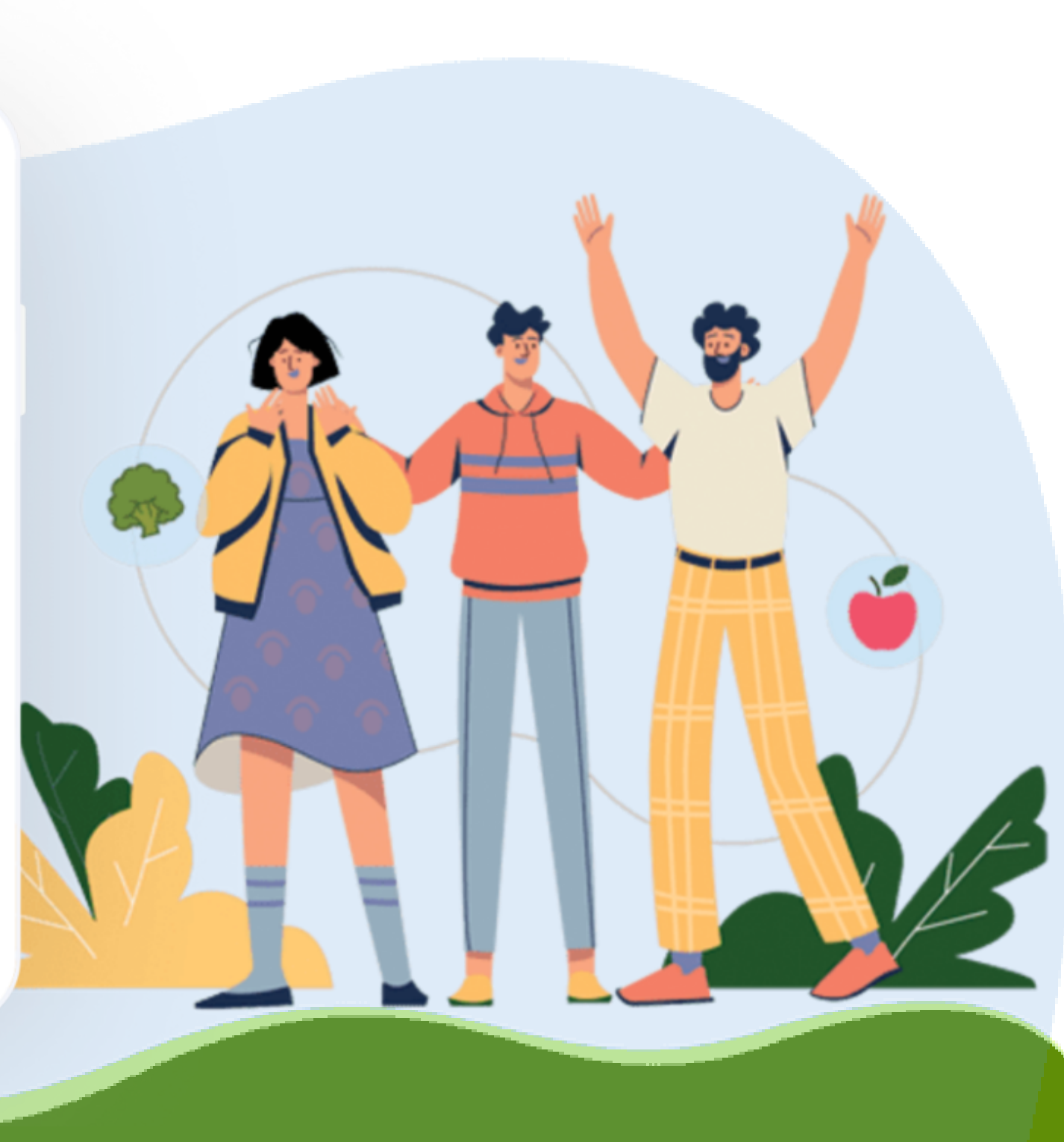

## ดาวน์โหลด และลงทะเบียนเข้าใช้งาน ThaiSook (1)

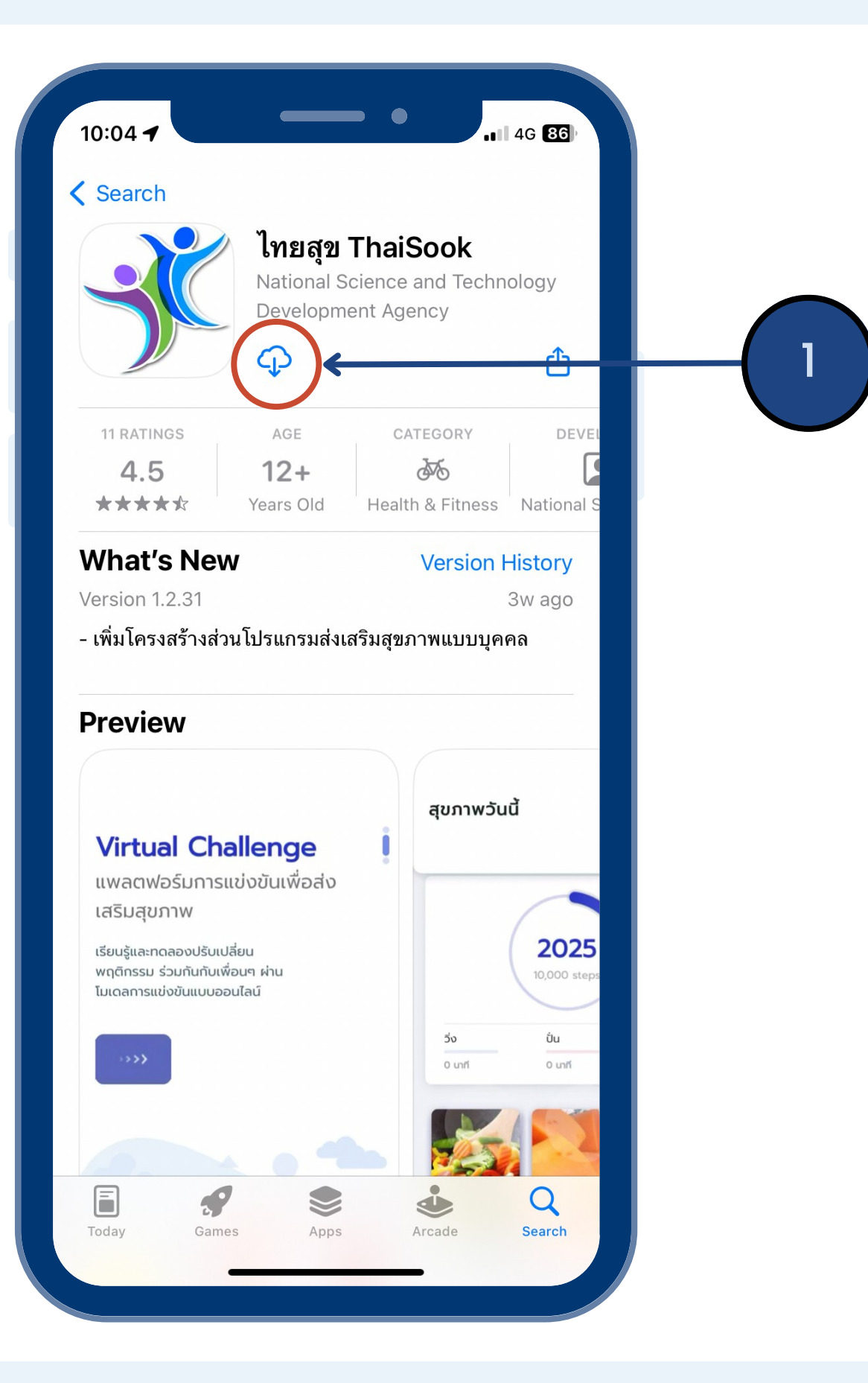

## 1.ดาวน์โหลดแอปพลิเคชัน ThaiSook

- iOS โหลดได้ที่ App Store Android โหลดได้ที่ Google Play • ค้นหา ไทยสุข หรือ thaisook

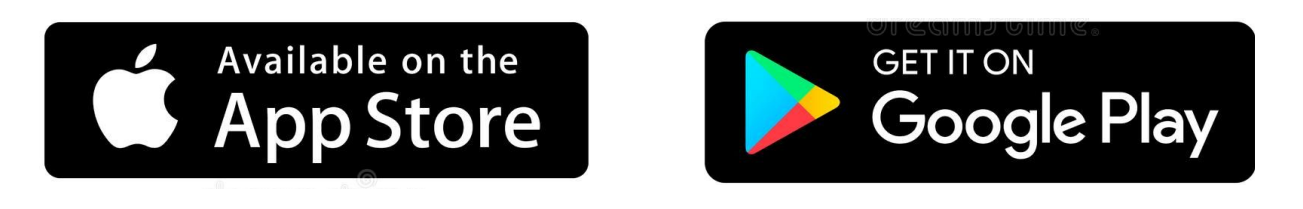

## ดาวน์โหลด และลงทะเบียนเข้าใช้งาน ThaiSook (2)

## 2. สร้างบัญชีผู้ใช้งาน

#### ThaiSook ไทยสุข

เพื่อให้คนไทย สุขภาพดีมีความสุข

ติดตามสขภาพ ปรับเปลี่ยนพถติกรรม ด้วยวิธีง่ายๆ ให้ห่างไกลจากโรคไม่ ติดต่อเรื้อรัง

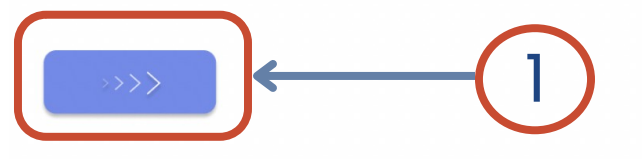

#### Virtual Challenge

แพลตฟอร์มการแข่งขันเพื่อส่งเสริมสุข ภาพ

เรียนร้และทดลองปรับเปลี่ยน พฤติกรรม ร่วมกันกับเพื่อนๆ ผ่าน โมเดลการแข่งขันแบบออนไลน์

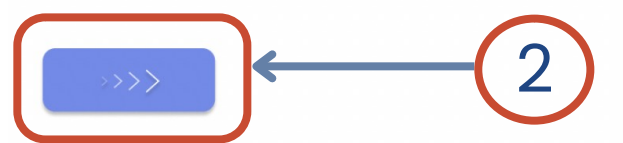

#### ปรับเปลี่ยนพฤติกรรม

ใช้เวลาวันละนิดเพื่อสุขภาพที่ดีตลอดไป

อ้างอิงหลักการง่ายๆ จากสมาคมโรค หัวใจแห่งอเมริกา ที่ยืนยันว่าสามารถ ลดความเสี่ยงจากการเสียชีวิตก่อนวัย อันควรได้

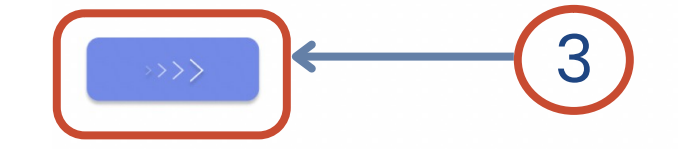

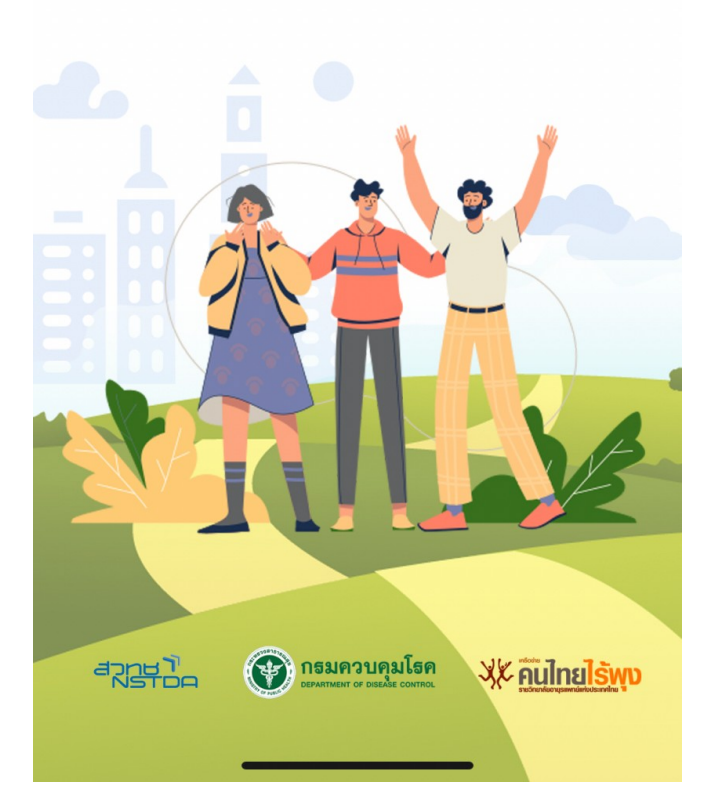

หน้าแรกของแอปพลิเคชัน

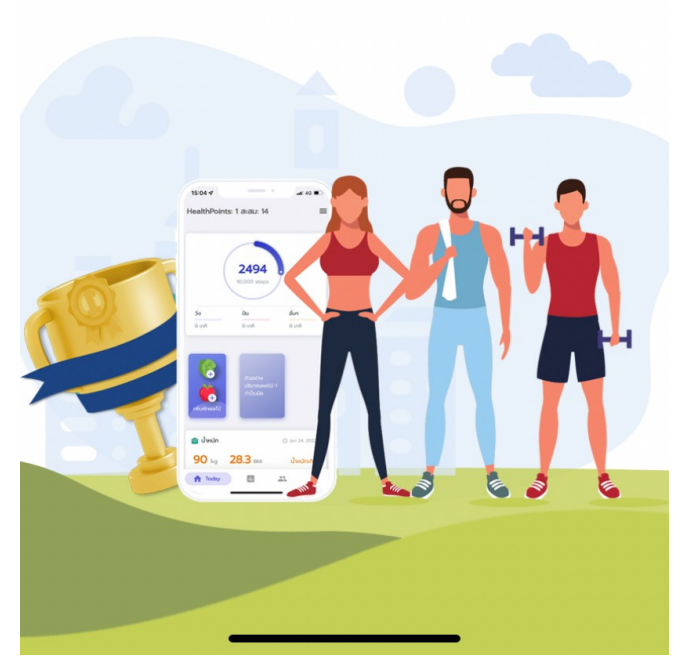

### 2.หน้าอธิบาย <u>กดปุ่ม "ถัดไป"</u>

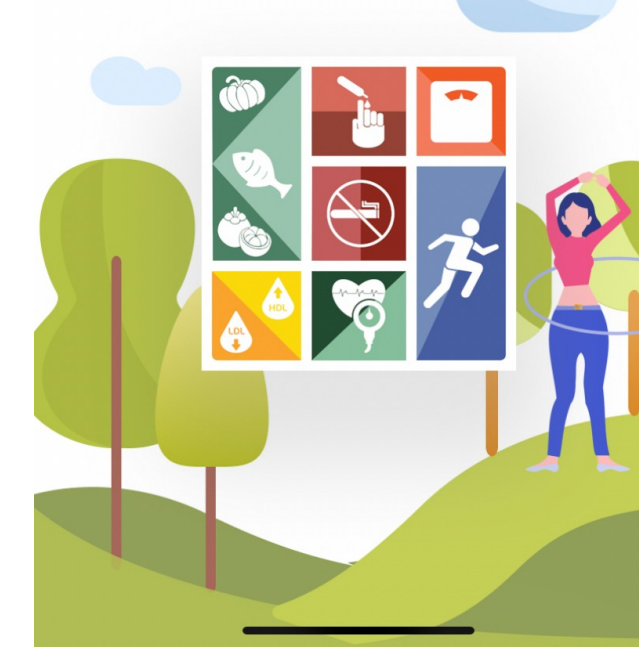

#### 3.หน้าอธิบาย <u>กดปุ่ม "ถัดไป"</u>

้ใช้งานได้ หากมีเหตุการณ์ดังกล่าวเกิดขึ้นคุณอาจถูกระงับบัญชีและ อาจได้รับโทษตามกฦหมาย

ในกรณีที่เจ้าหน้าที่ของเราตรวจสอบพบว่า ผู้นำสุขภาพเข้าข่าย ละเมิดข้อตกลงและข้อควรปฏิบัติของผู้นำสุขภาพบนระบบไทยสุข ThaiSook จะมีการแจ้งเตือนผ่านช่องทางต่าง ๆ ของระบบ โดย ผู้นำสุขภาพอาจโต้แย้งข้อกล่าวหาและแสดงหลักฐานเพื่อยืนยัน เจตนาในการกระทำนั้นต่อเจ้าหน้าที่ของเราได้ภายในช่วงเวลาที่ กำหนด หากเจ้าหน้าที่ของเราไม่ได้รับคำร้อง ข้อโต้แย้ง และ/หรือ หลักจานใด ๆ เพิ่มเติมจากผ้นำสขภาพ และยืนยันได้ว่าผ้นำสขภาพ กระทำการละเมิดข้อตกลงและข้อควรปฏิบัติของผู้นำสุขภาพบน ระบบไทยสุข ThaiSook จริง เจ้าหน้าที่ของเราอาจพิจารณาตัก เตือน ลงโทษตามลำดับขั้น เรียกค่าเสียหาย และ/หรือระงับสิทธิต่าง ๆ ที่ผู้นำสุขภาพพึงได้รับได้ตามที่เห็นสมควร ซึ่งคำตัดสินของเจ้า หน้าที่ ให้ถือเป็นที่สิ้นสด

สำนักงานพัฒนาวิทยาศาสตร์และเทคโนโลยีแห่งชาติ 111 อุทยาน วิทยาศาสตร์ประเทศไทย ถนนพหลโยธิน ตำบลคลองหนึ่ง อำเภอ คลองหลวง จังหวัดปทุมธานี 12120

#### Disclaimer

#### โทษของการละเมิดข้อตกลง

ประกาศ ณ วันที่ 15 มีนาคม 2565

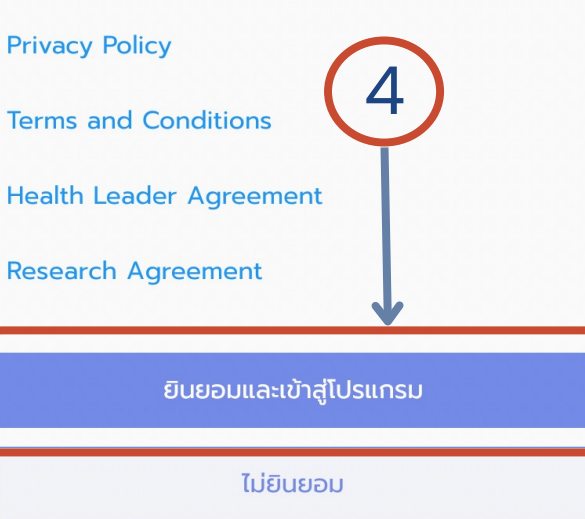

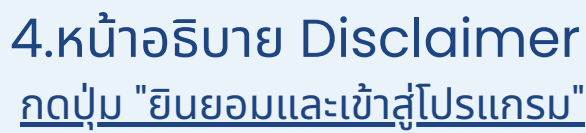

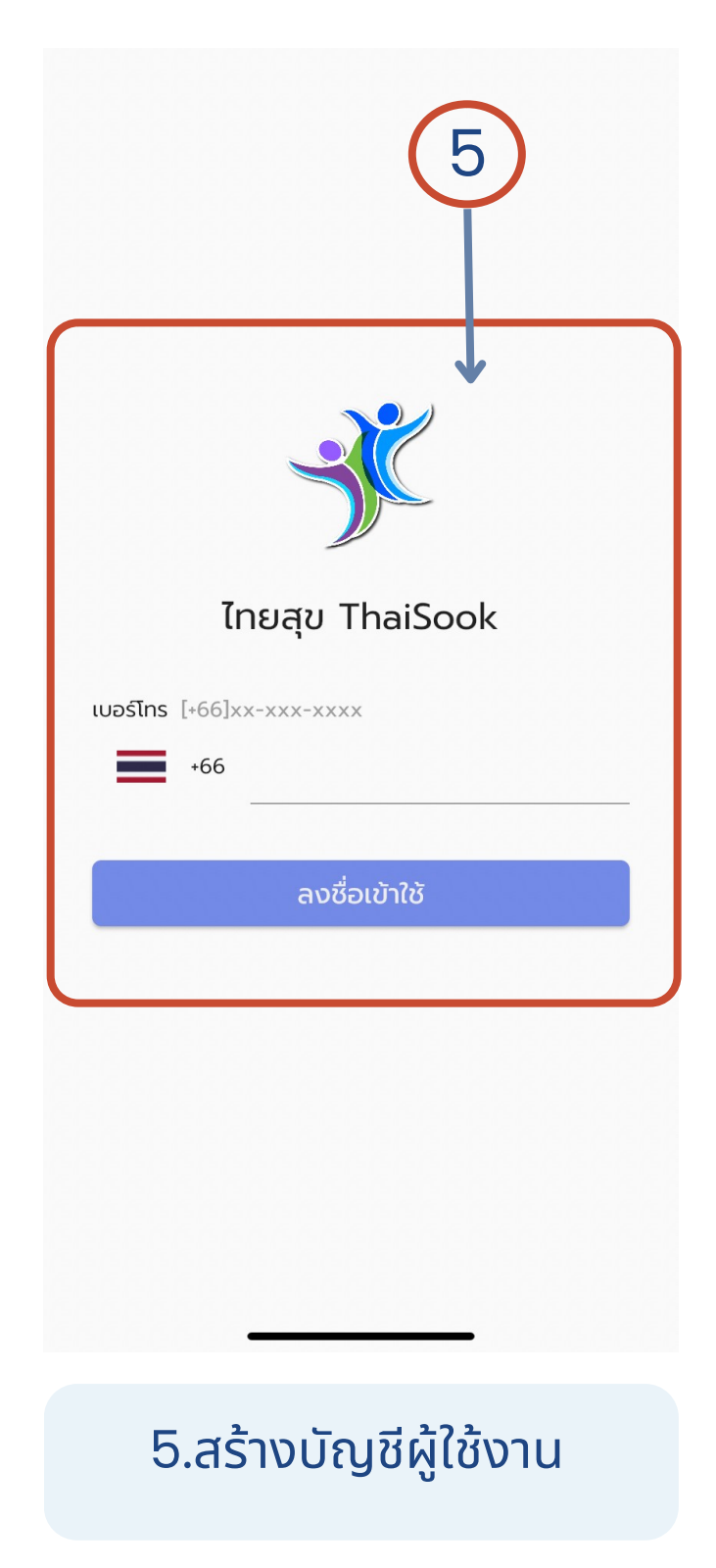

## ดาวน์โหลด และลงทะเบียนเข้าใช้งาน ThaiSook (3)

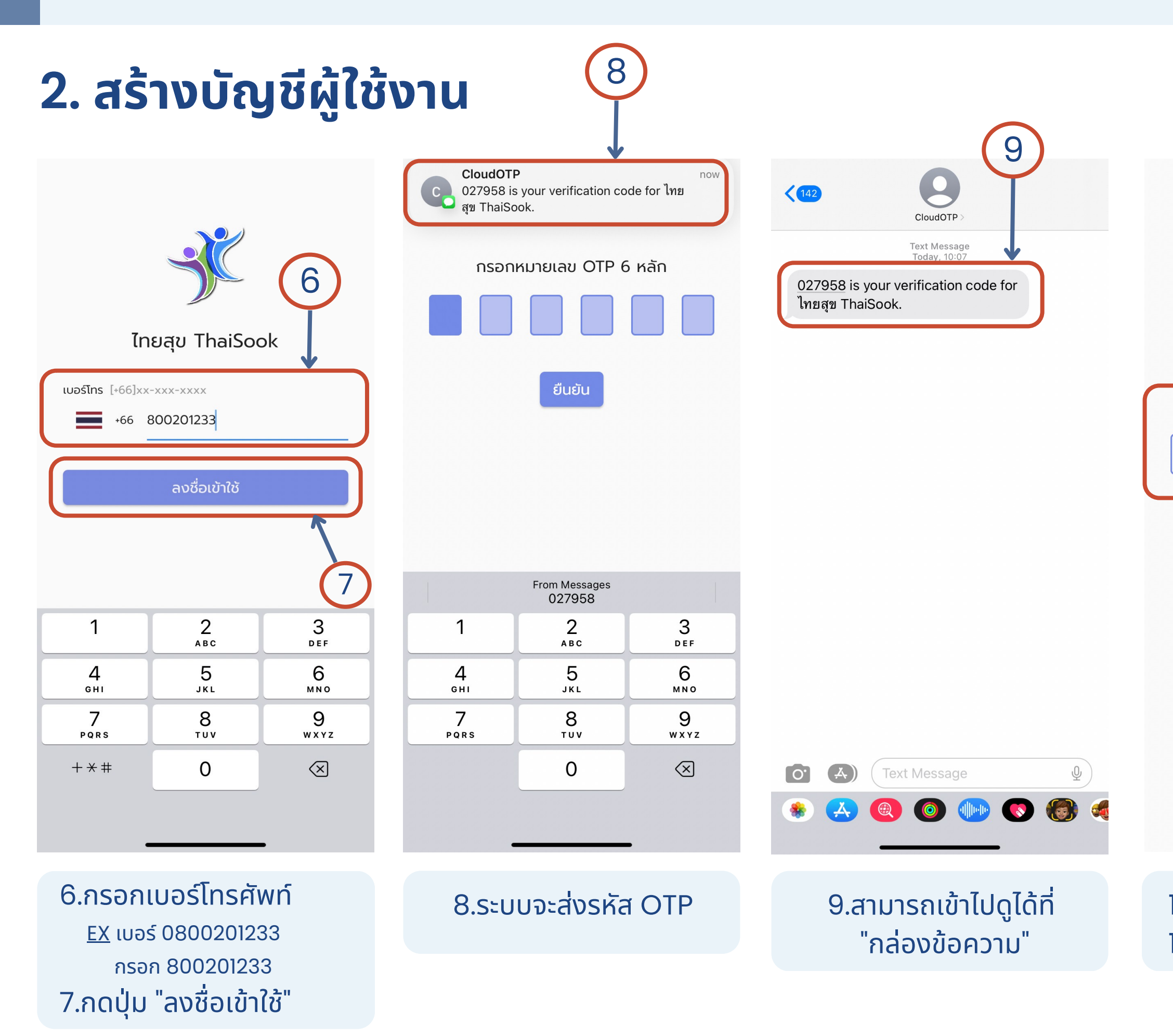

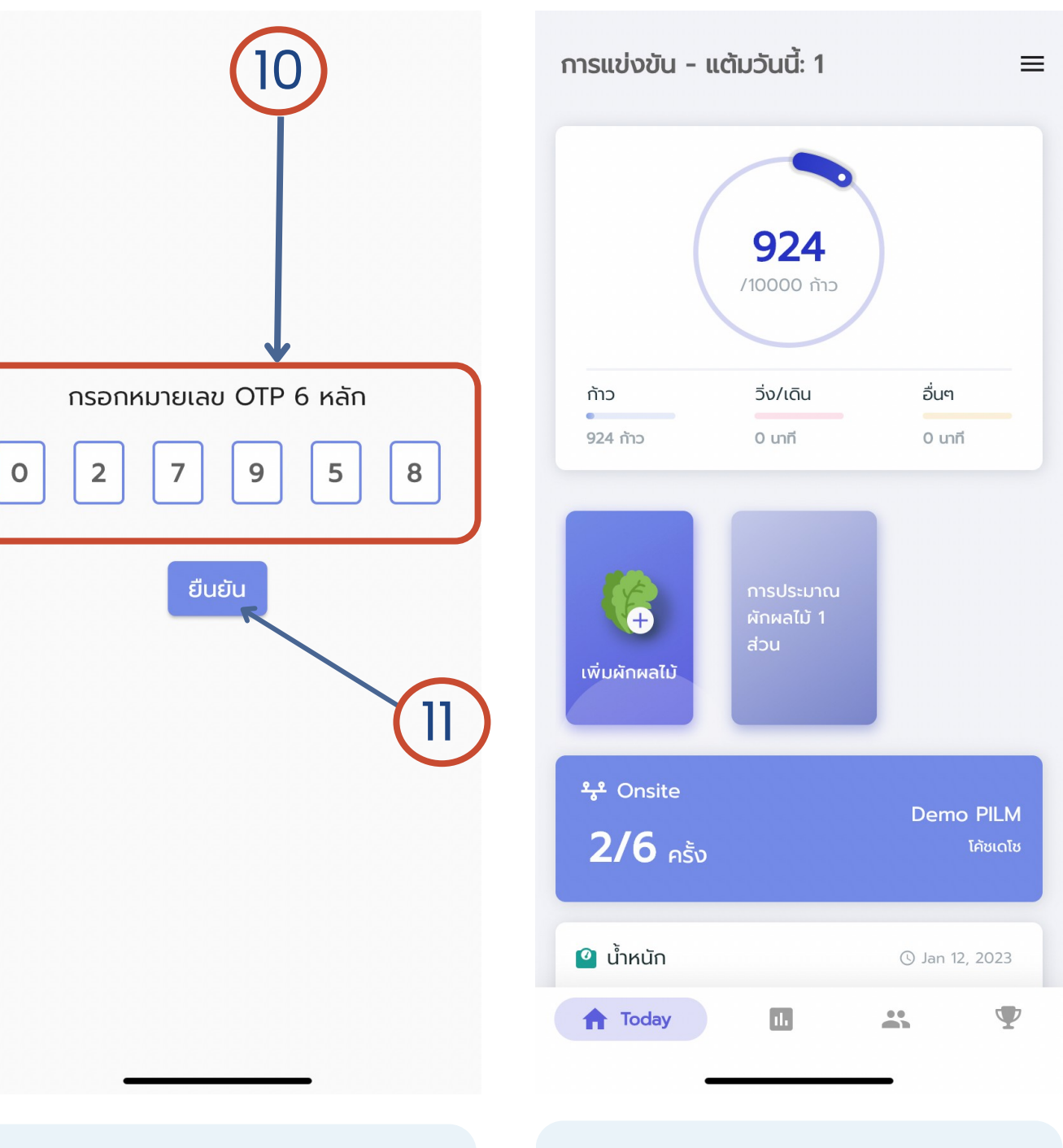

10.นำเลข OTP มากรอก 11.กดยืนยัน

#### 12.สามารถเข้าใช้งานได้แล้ว

## การกรอกข้อมูล (2)

## B. ออกกำลังกาย

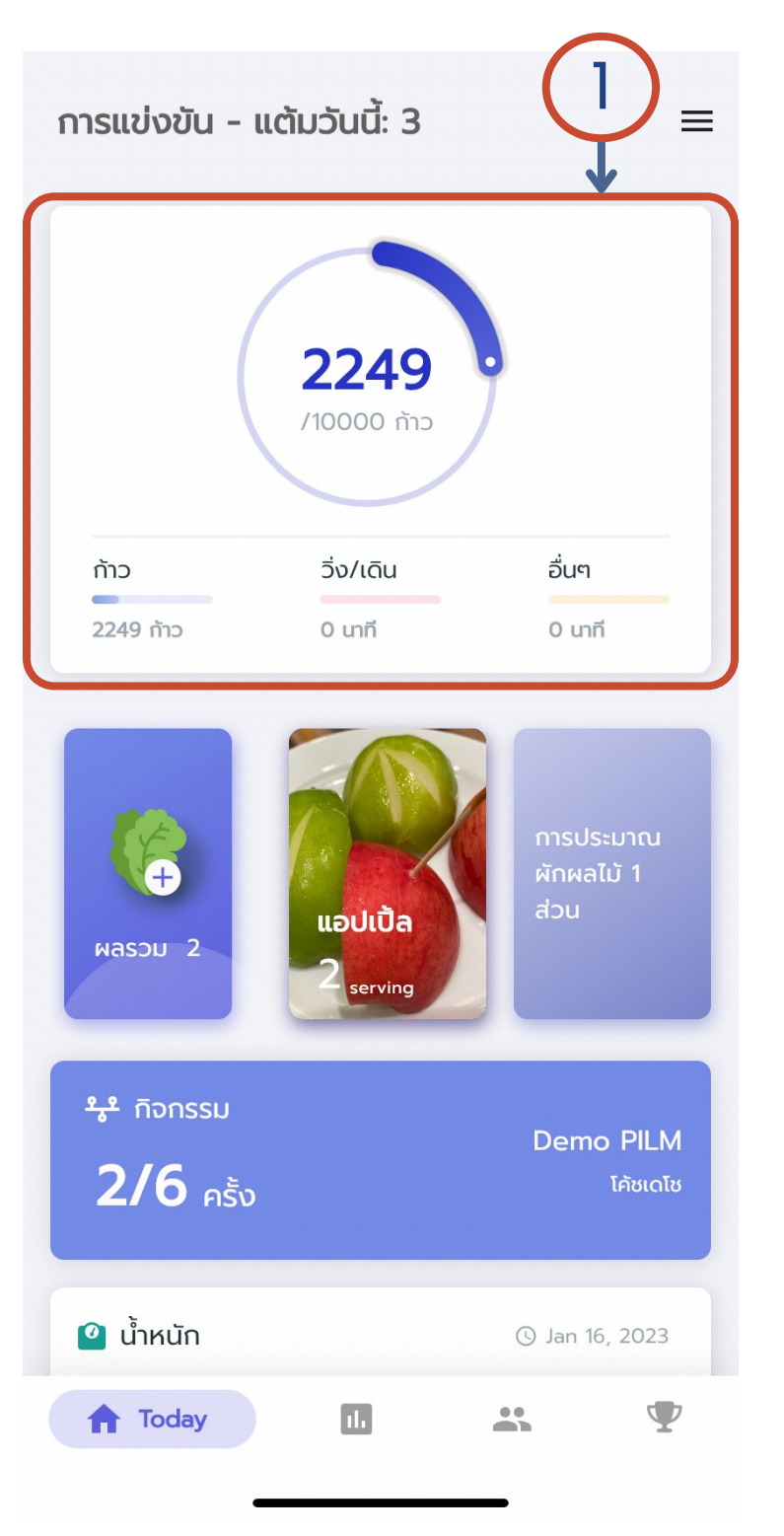

| .คลิกช่อง ่ | "กิจกรรมทางกาย" |
|-------------|-----------------|
|-------------|-----------------|

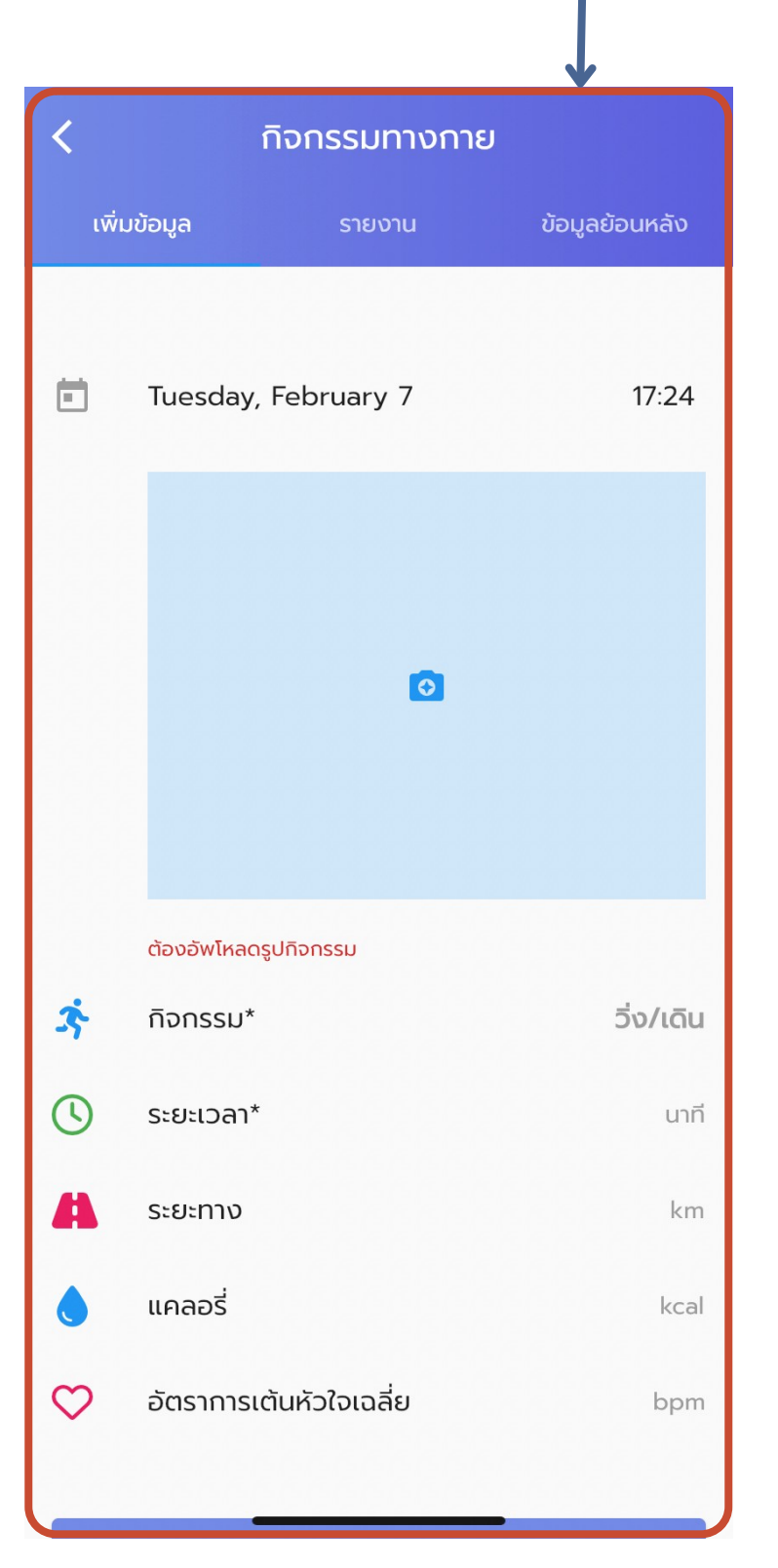

2

## 2.จะเข้ามาที่หน้ากิจกรรมทางกาย

| เพิ่า        | มข้อมูล รายงาน          |
|--------------|-------------------------|
|              |                         |
| ż            | กิจกรรม*                |
| 3            | ระยะเวลา*               |
| 4            | ระยะทาง                 |
| ١            | แคลอรี่                 |
| $\heartsuit$ | อัตราการเต้นหัวใจเฉลี่ย |
|              |                         |
|              | Save                    |
|              |                         |

#### ่ 3.กรอกข้อมูล แล้วกด "Save"

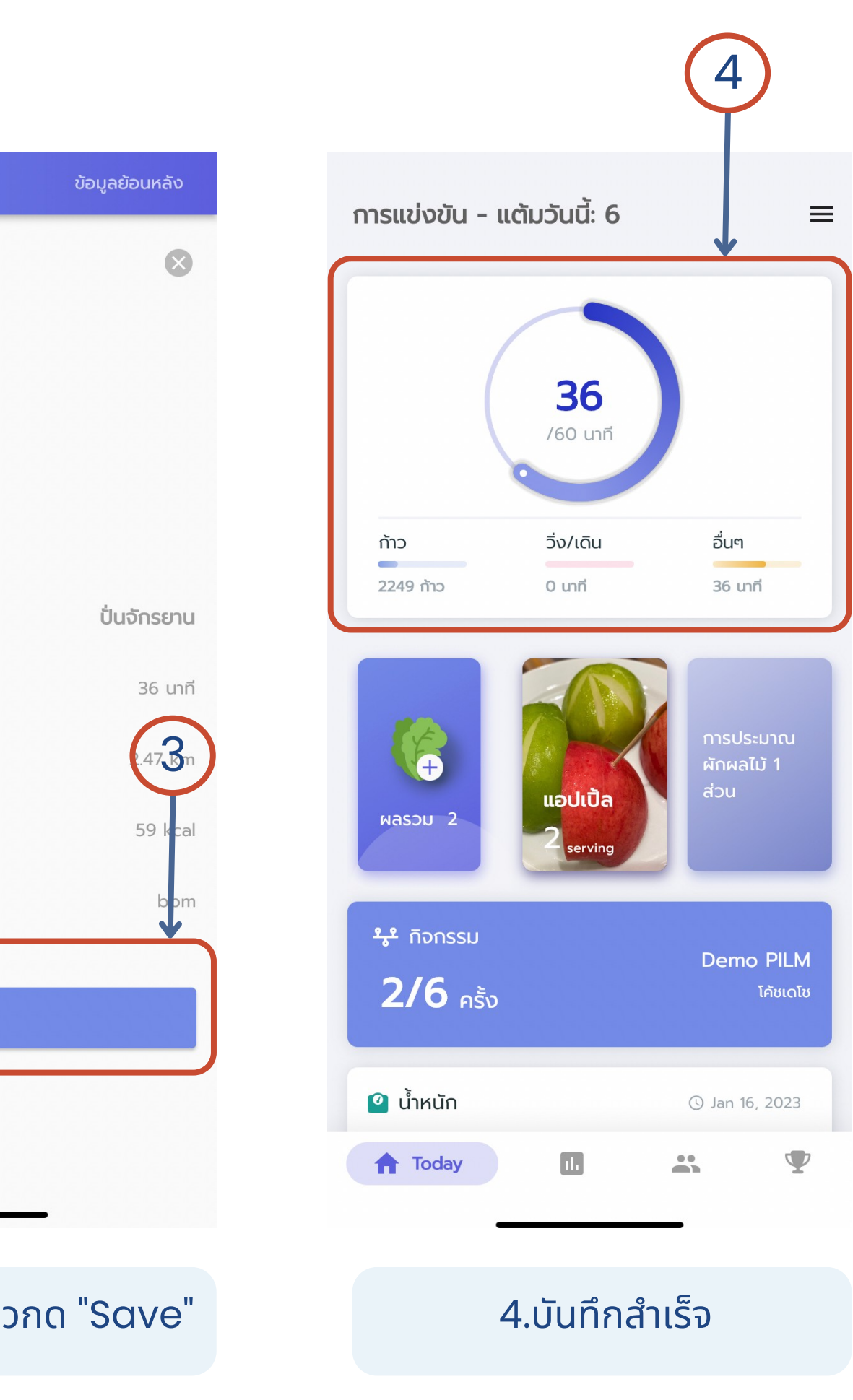

## การกรอกข้อมูล (1)

## A. การกรอกข้อมูลผักผลไม้

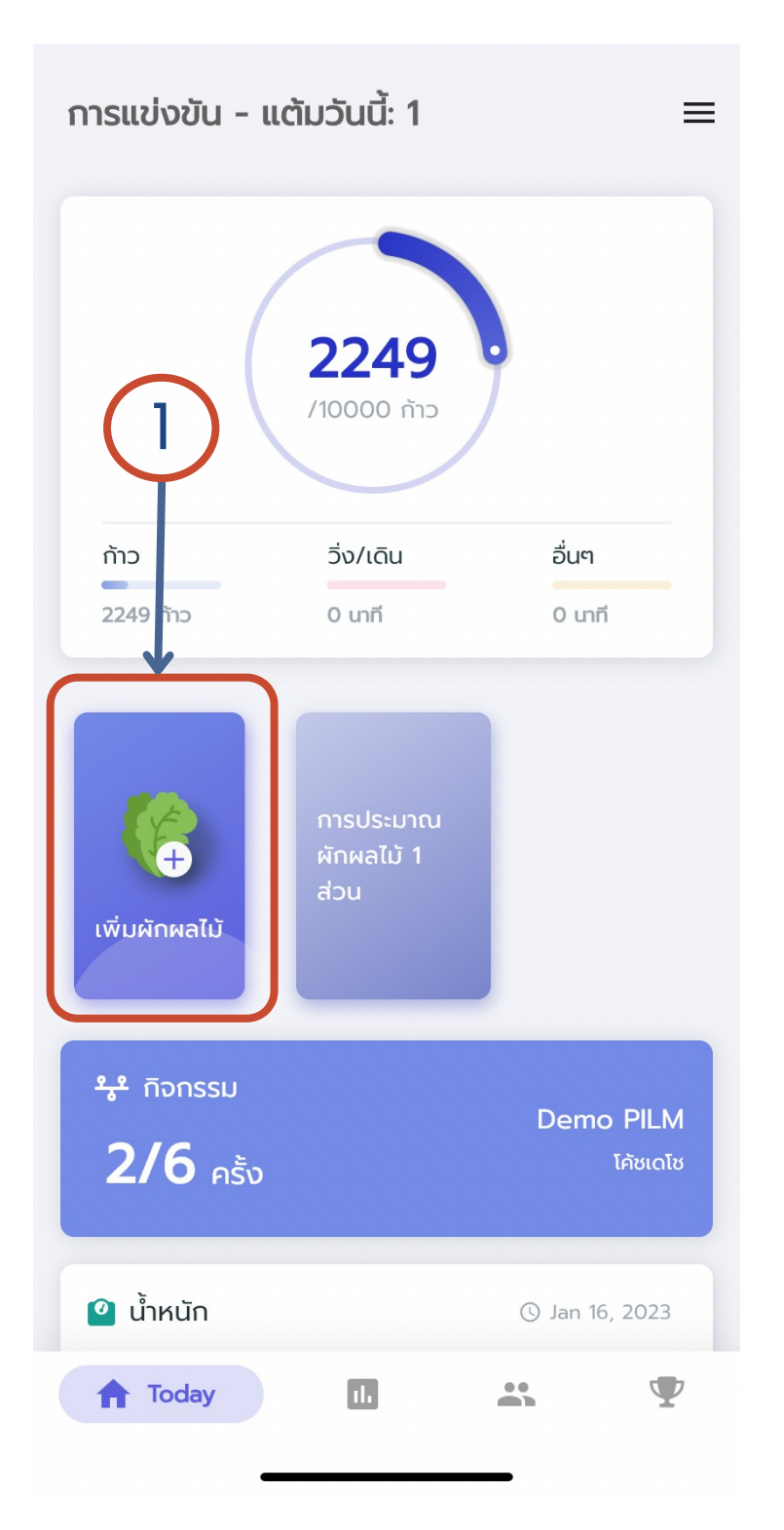

้ 1.คลิก "เพิ่มผักผลไม้"

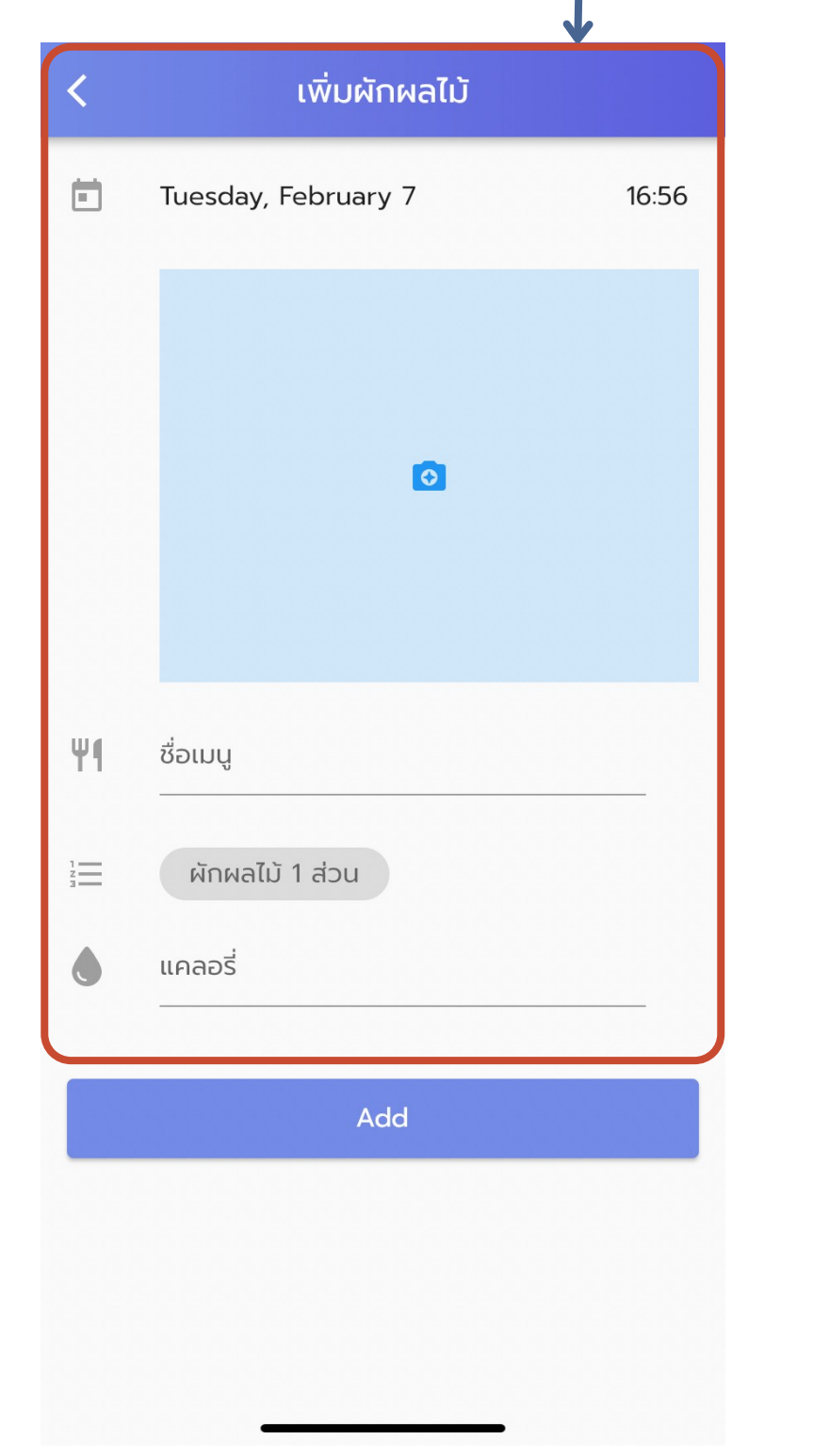

2

## เพิ่มผักผลไม้ < Tuesday, February 7 Ψſ แอปเปิ้ล ผักผลไม้ 2 ส่วน แคลอรี่ Add

#### 2.จะเข้ามาที่หน้าเพิ่มผักผลไม้

3.กรอกข้อมูล แล้วกด "Add"

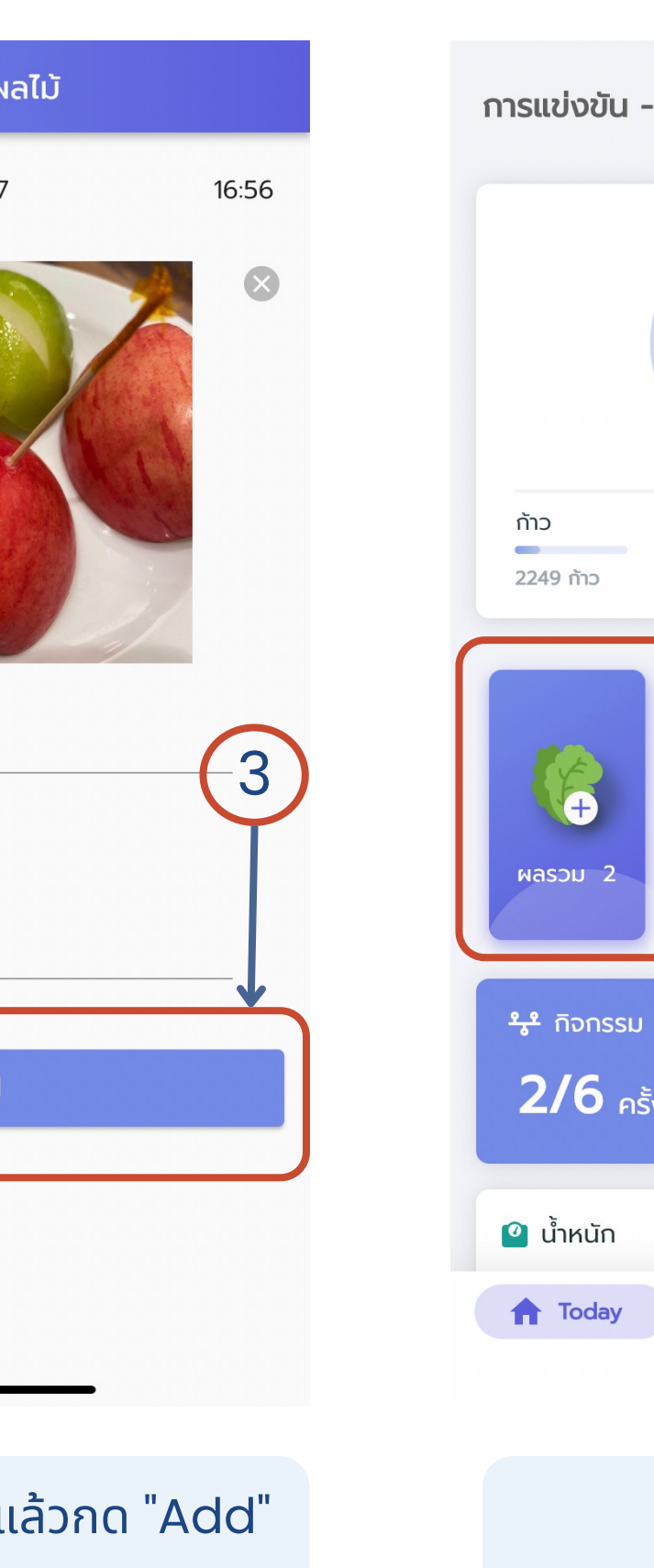

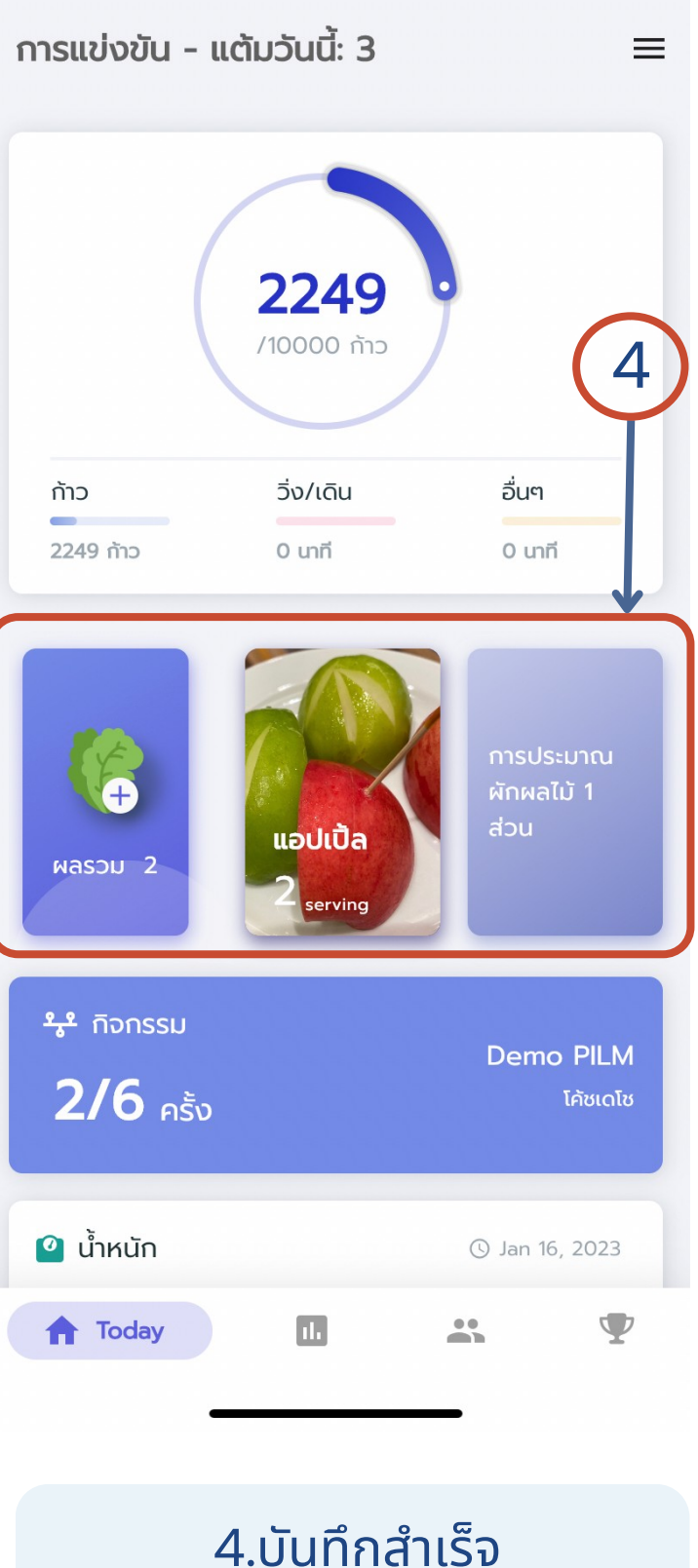

## การดูข้อมูลสรุปรายสัปดาห์

# 7. ข้อมูลสรุปรายสัปดาห์

คลิก "Weekly" เพื่อดูข้อมูลสรุป

## **ส่วนที่ l** บอกข้อมูลสรุปทั้งหมด

 สามารถคลิก "ไอคอนรูปต่างๆ" เพื่อดู ข้อมูลเพิ่มเติมได้

#### **ส่วนที่ 2** สรุปข้อมูลในรูปแบบกราฟ ประกอบไปด้วย

- การออกกำลังกาย
- ผักและผลไม้
- ดื่มน้ำ
- การนอน

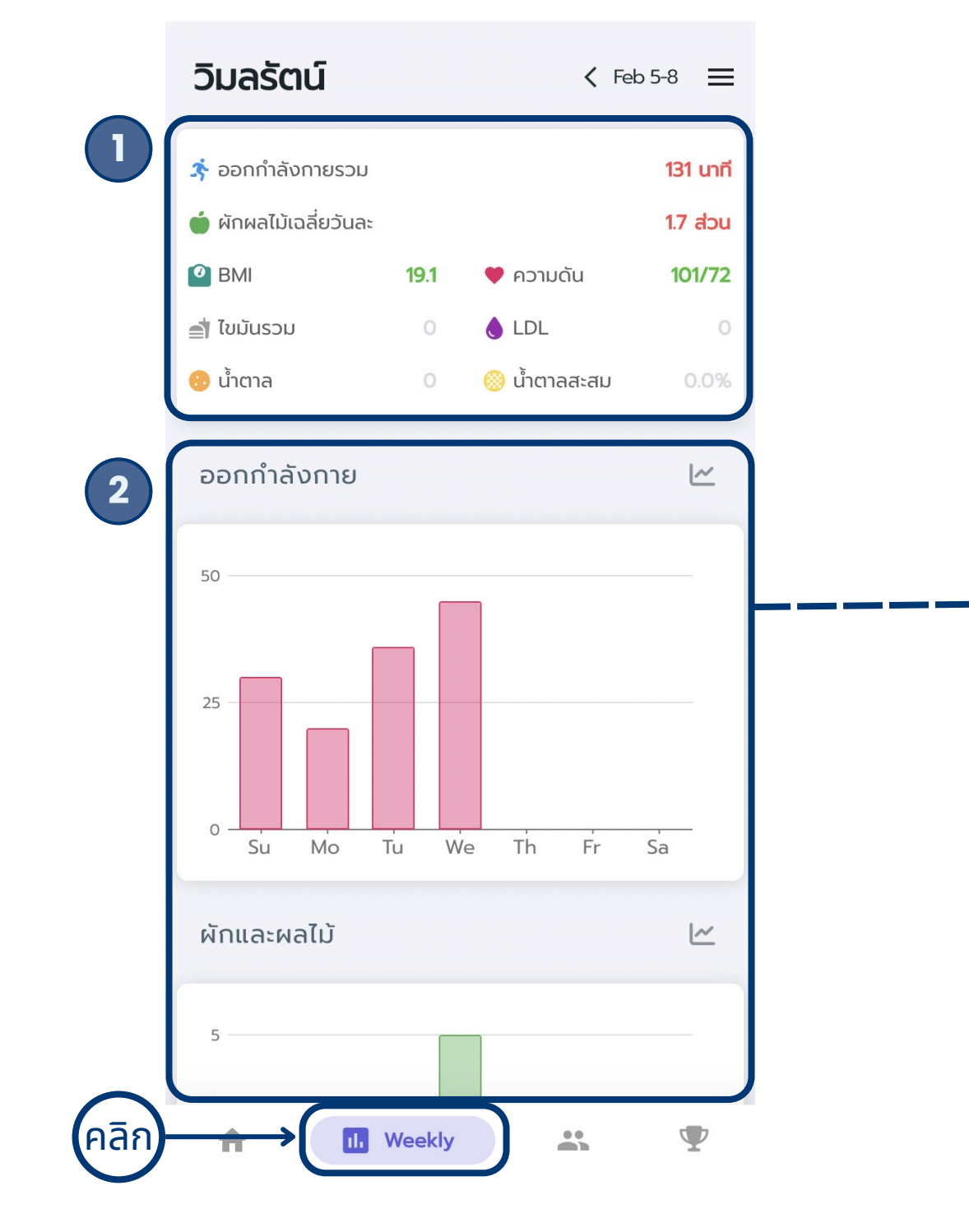

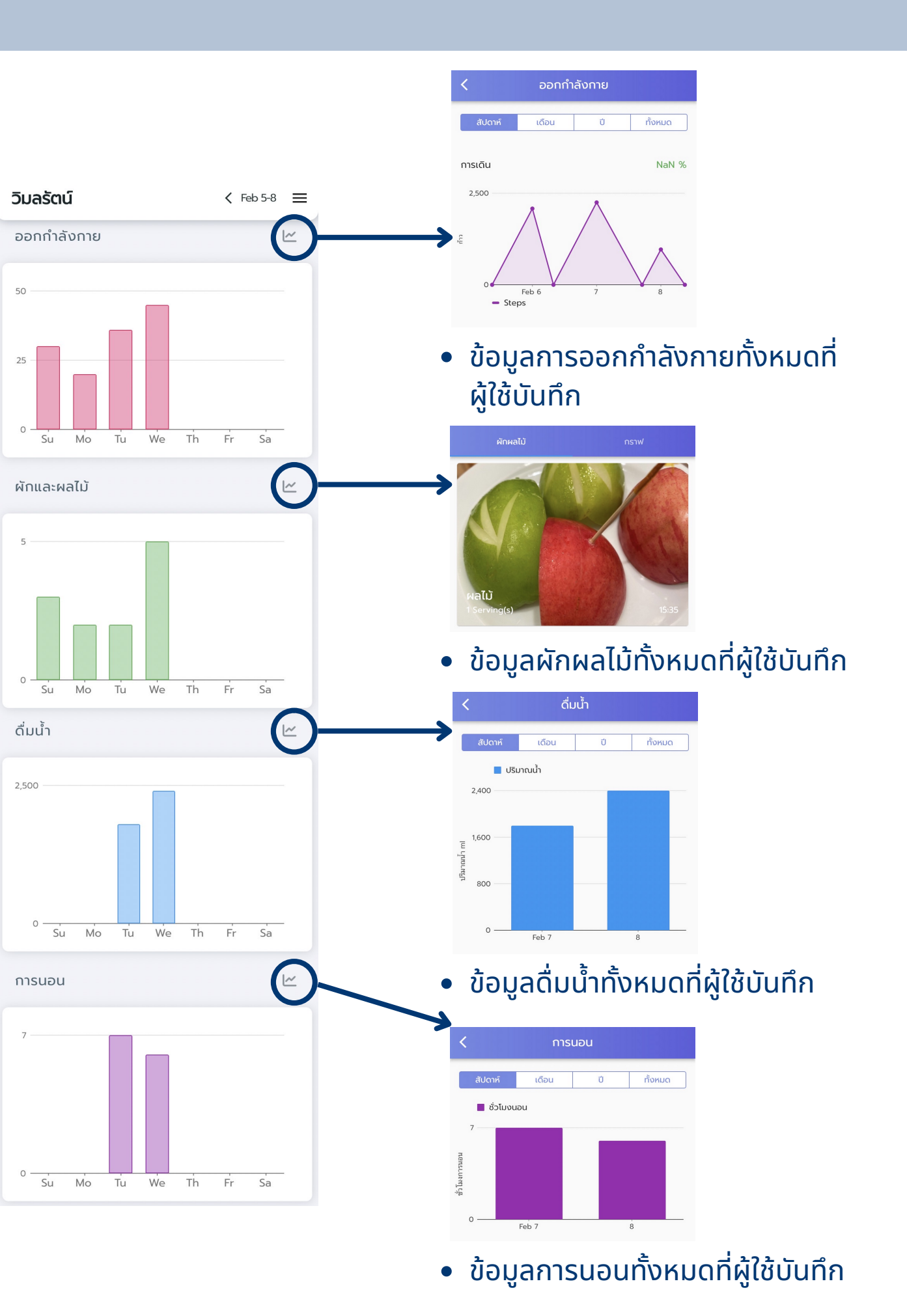

## การสร้างกลุ่ม และแชร์กลุ่มให้ลูกทีม (1)

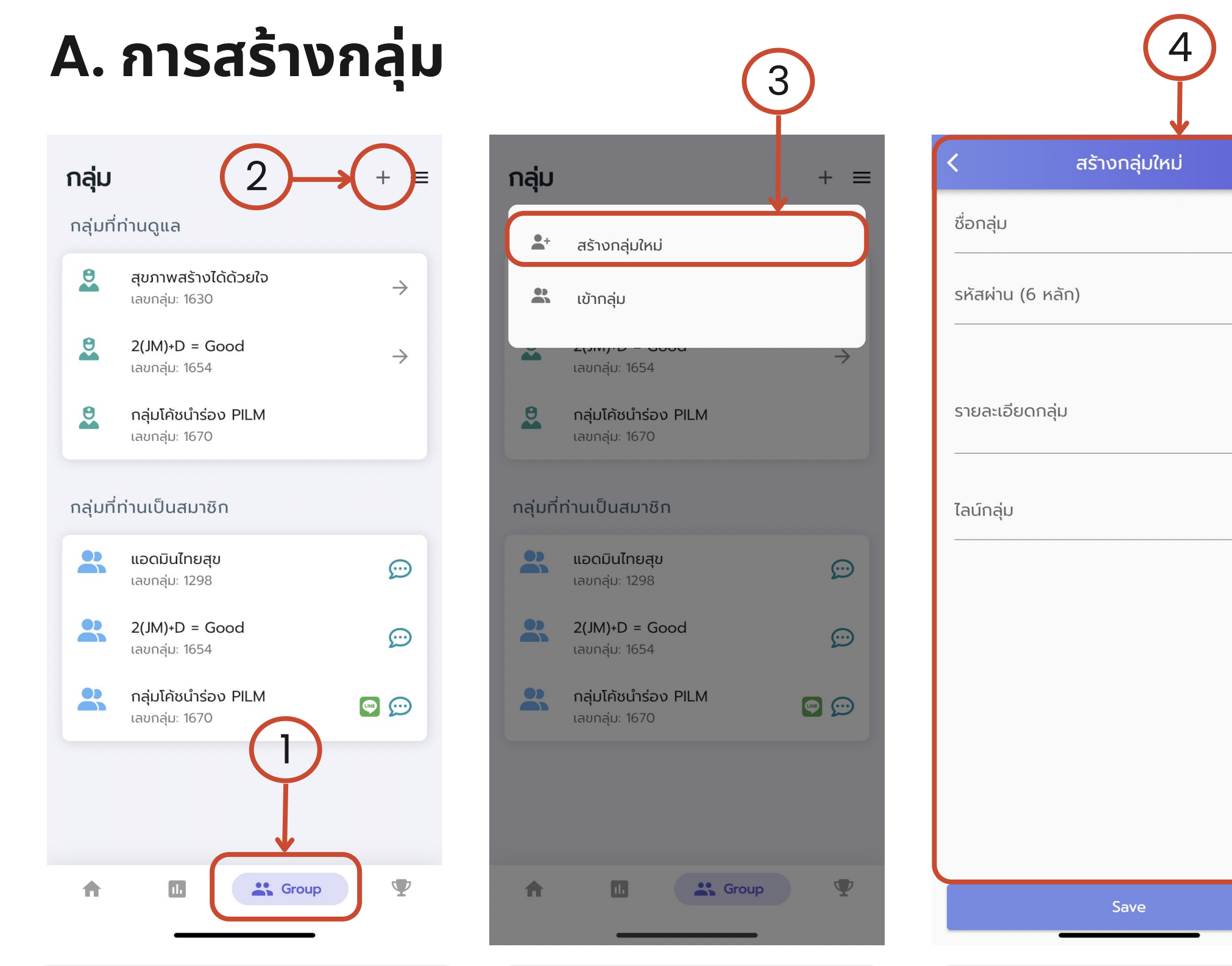

1.คลิกที่ "Group" เพื่อสร้างกลุ่ม 2.คลิกปุ่ม + ด้านบน

3.คลิก "สร้างกลุ่มใหม่"

4.กรอกข้อมูล \*<u>ไลน์กลุ่ม</u> ไม่จำเป็นต้องกรอก \*\*แต่ถ้าผู้ใช้งานต้องการกรอกสามารถ ้ดูวิธีทำได้ที่หน้าถัดไป

0/6

#### สร้างกลุ่มใหม่

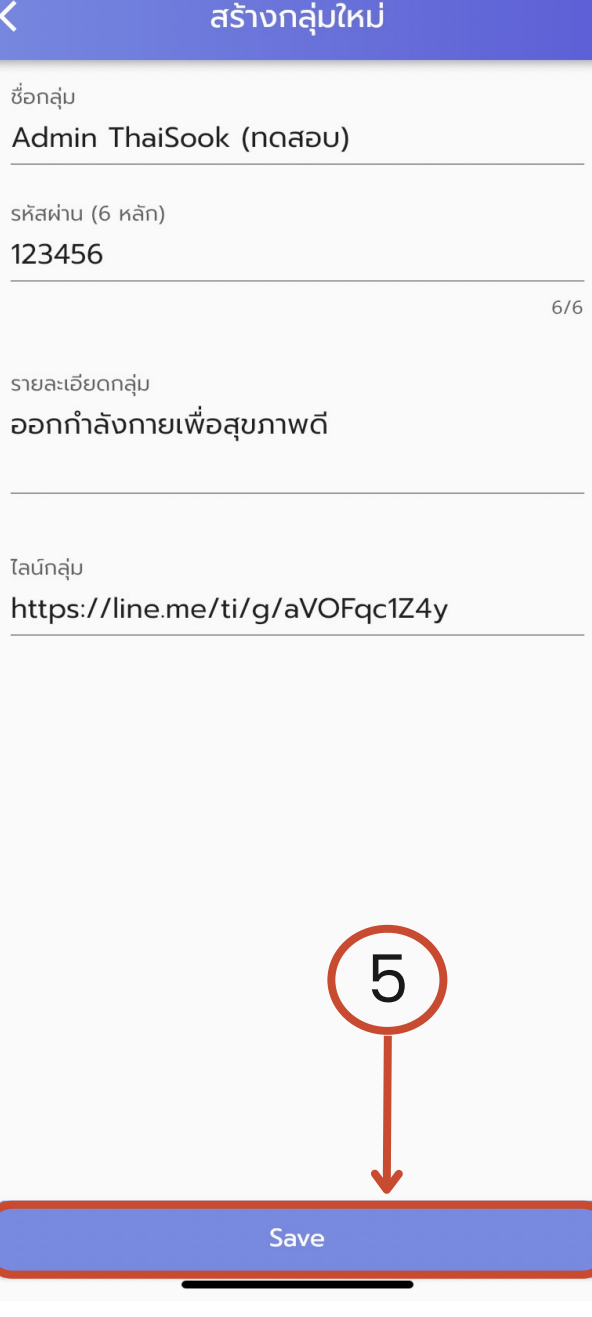

5.กด Save เพื่อบันทึกข้อมูล

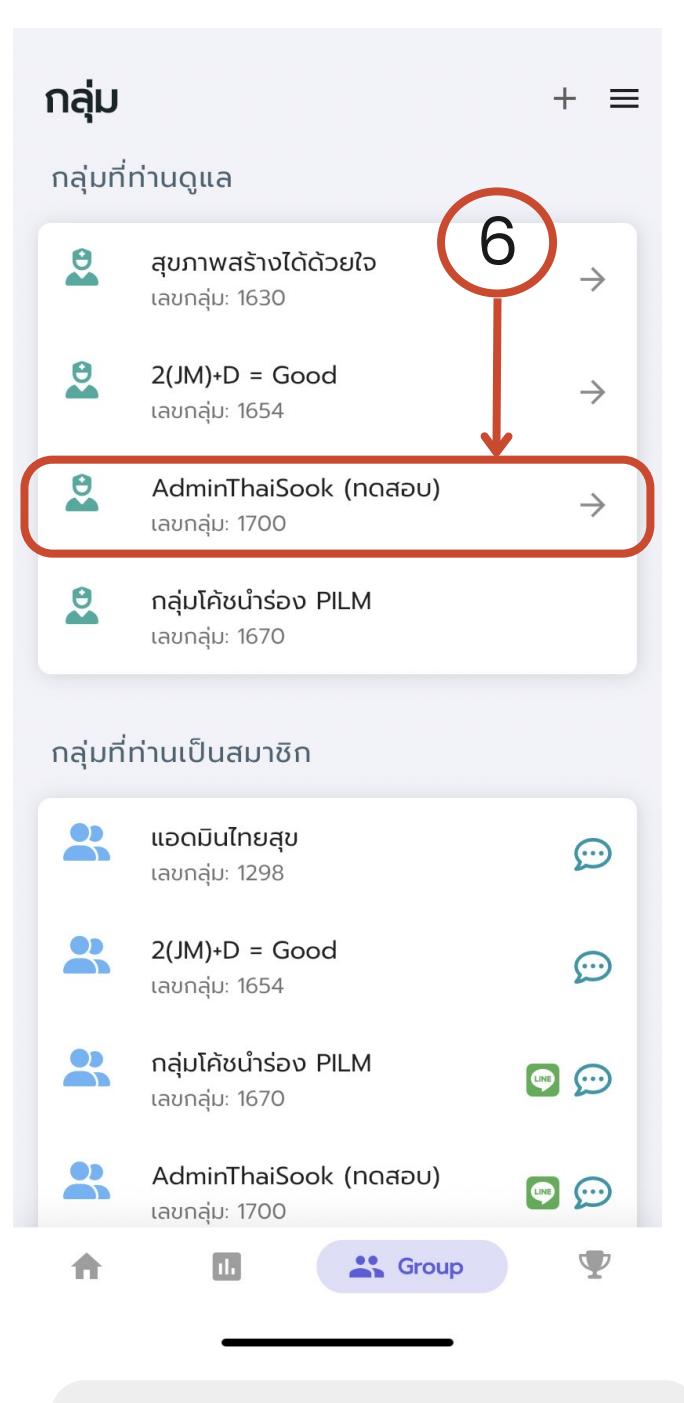

#### 6.สร้างกลุ่มสำเร็จ

## การสร้างกลุ่ม และแชร์กลุ่มให้ลูกทีม (2)

## A. การสร้างกลุ่ม – การคัดลอกลิ้งค์ไลน์กลุ่ม

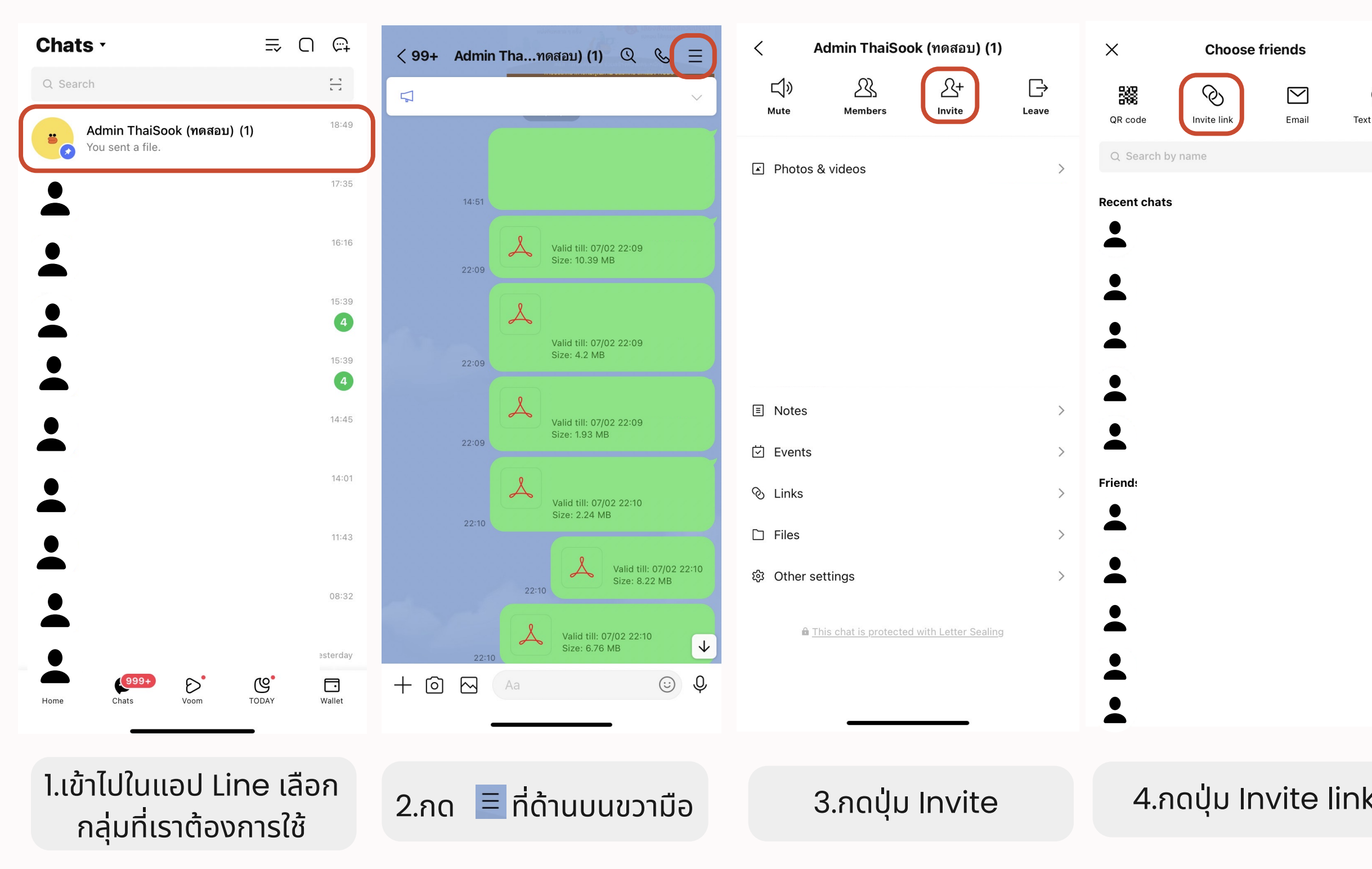

| Invite     | X Choose friends Invite                                          | 21:47Il 4G 77                                            |
|------------|------------------------------------------------------------------|----------------------------------------------------------|
| $\bigcirc$ |                                                                  | < สร้างกลุ่มใหม่                                         |
| t message  | QR code Invite link Email Text message                           | ชื่อกลุ่ม<br>Admin ThaiSook (ทดสอบ)                      |
|            | Recent chats                                                     | รหัสผ่าน (6 หลัก)<br><b>123456</b>                       |
|            | Decho                                                            | 6/6                                                      |
|            | ×                                                                | รายละเอียดกลุ่ม<br>ออกกำลังกายเพื่อสุขภาพดี              |
|            |                                                                  |                                                          |
|            |                                                                  | <sup>Շանովա</sup><br>https://line.me/ti/g/aVOFqc1Z4y<br> |
|            |                                                                  |                                                          |
|            | CAUTION: Anyone on LINE can use<br>this link to join your group. |                                                          |
|            |                                                                  |                                                          |
|            | Copy link Share Save                                             |                                                          |
|            | © Regenerate                                                     |                                                          |
|            |                                                                  | Save                                                     |
| <          | 5.กดปุ่ม Copy link                                               | 6.นำ Link มาวางในช่อง<br>ไลน์กลุ่ม                       |

## การสร้างกลุ่ม และแชร์กลุ่มให้ลูกทีม (3)

## B. แชร์กลุ่มให้ลูกทีม

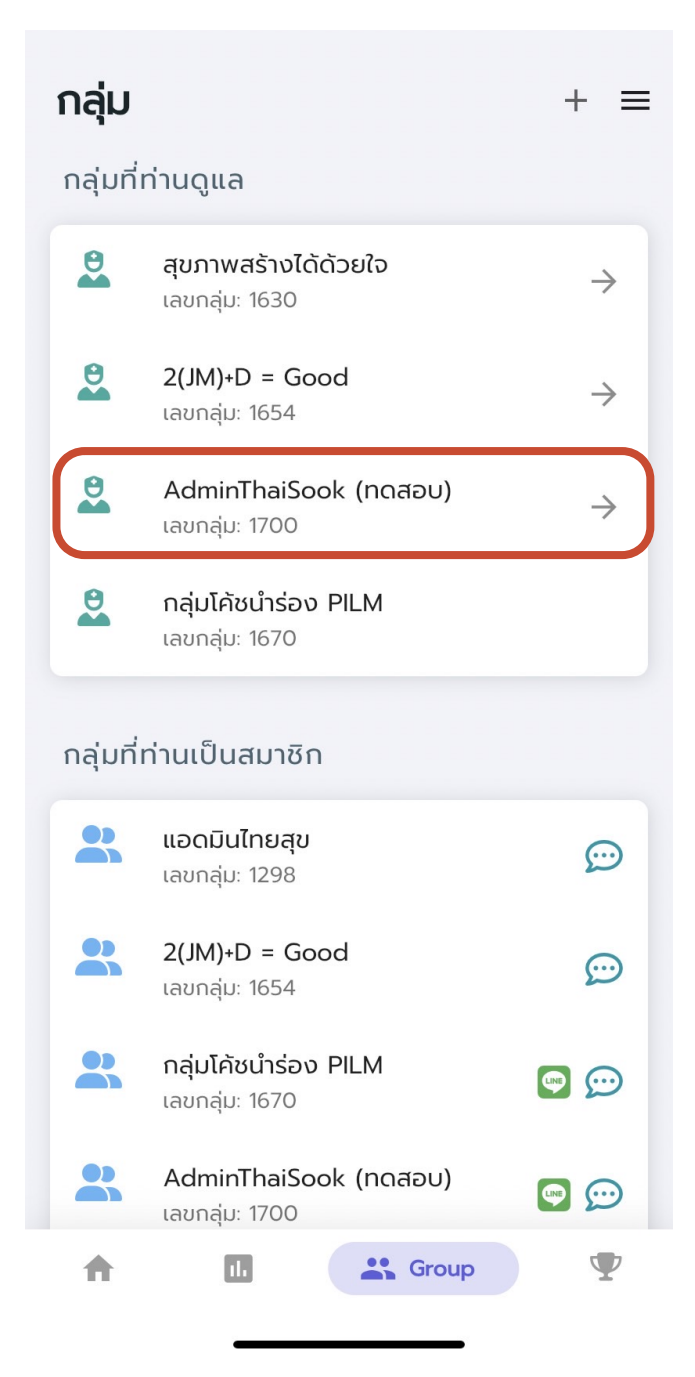

่ 1.คลิกกลุ่มที่ผู้ใช้เป็นโค้ช

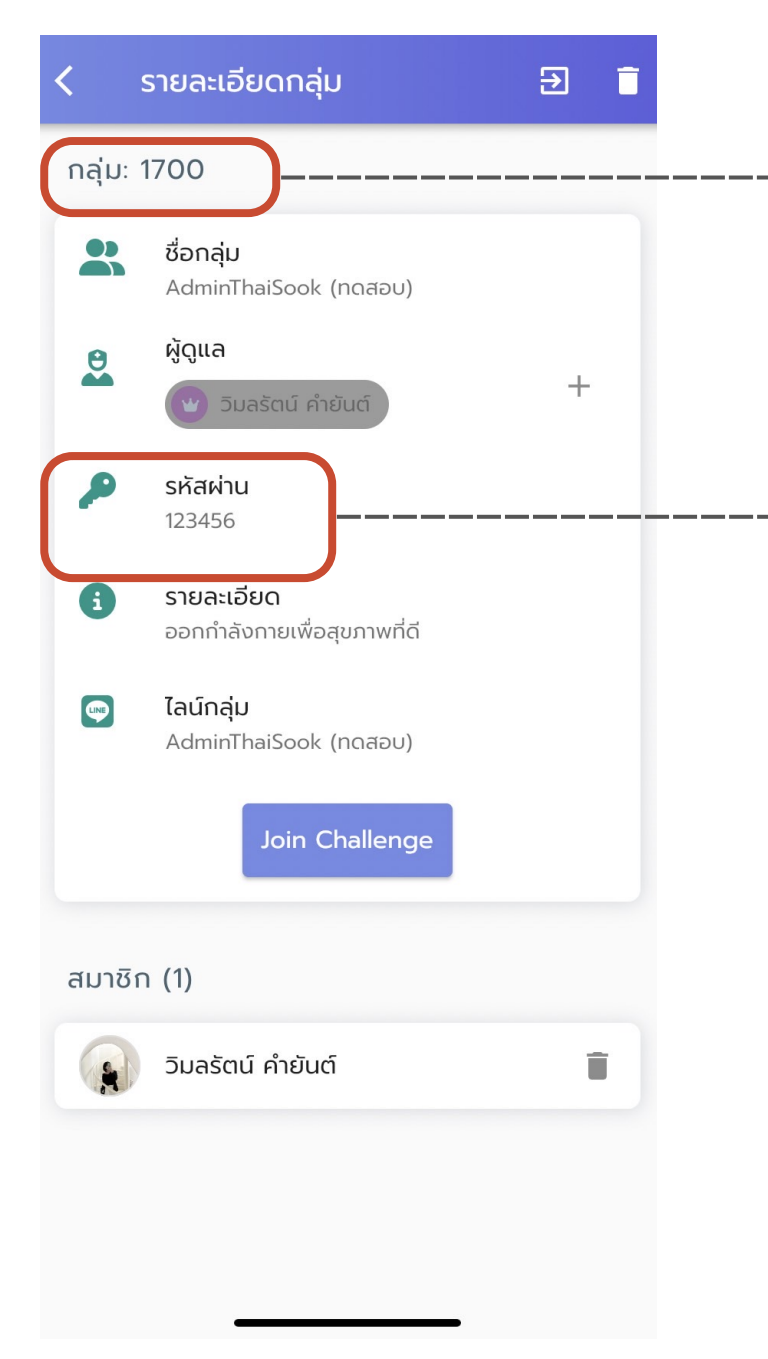

# กลุ่ม: 1700 รหัสผ่าน 123456

#### 2.การเพิ่มลูกทีมต้องบอก <mark>รหัสกลุ่ม</mark> และ <mark>รหัสผ่าน</mark> ให้ลูกทีม

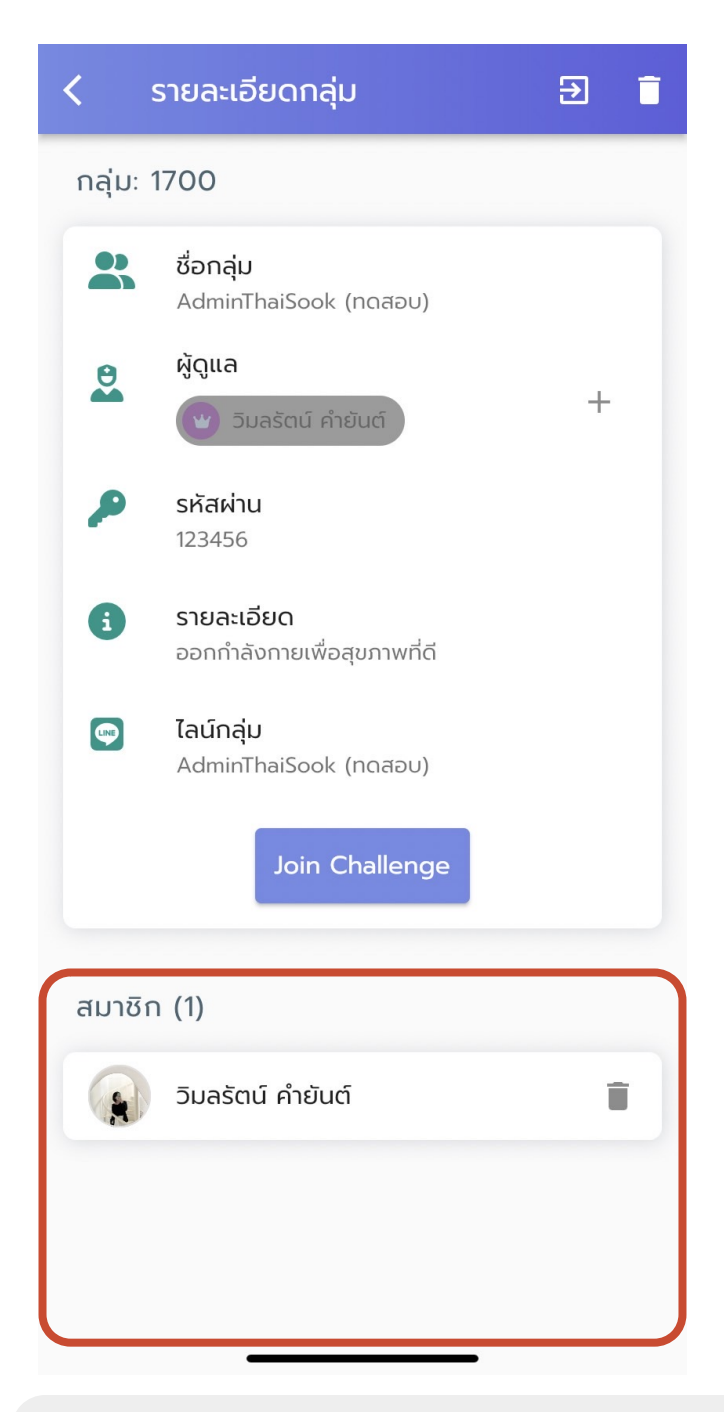

#### 3.เมื่อลูกทีมเข้ากลุ่มแล้ว สามารถตรวจสอบได้ตรงช่องสมาชิก

# การเข้าร่วมกลุ่ม (1)

# 3. เข้าร่วมกลุ่ม

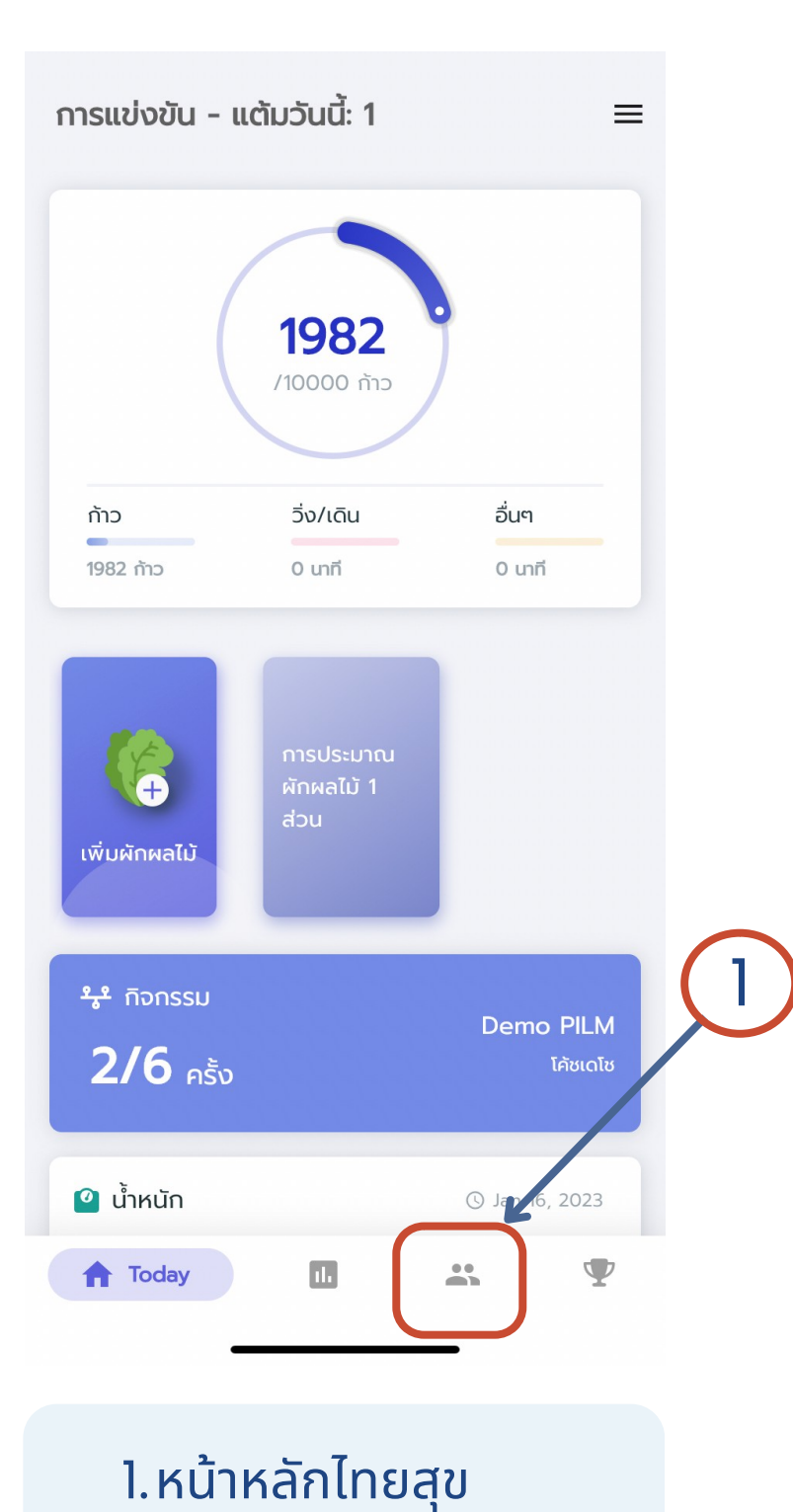

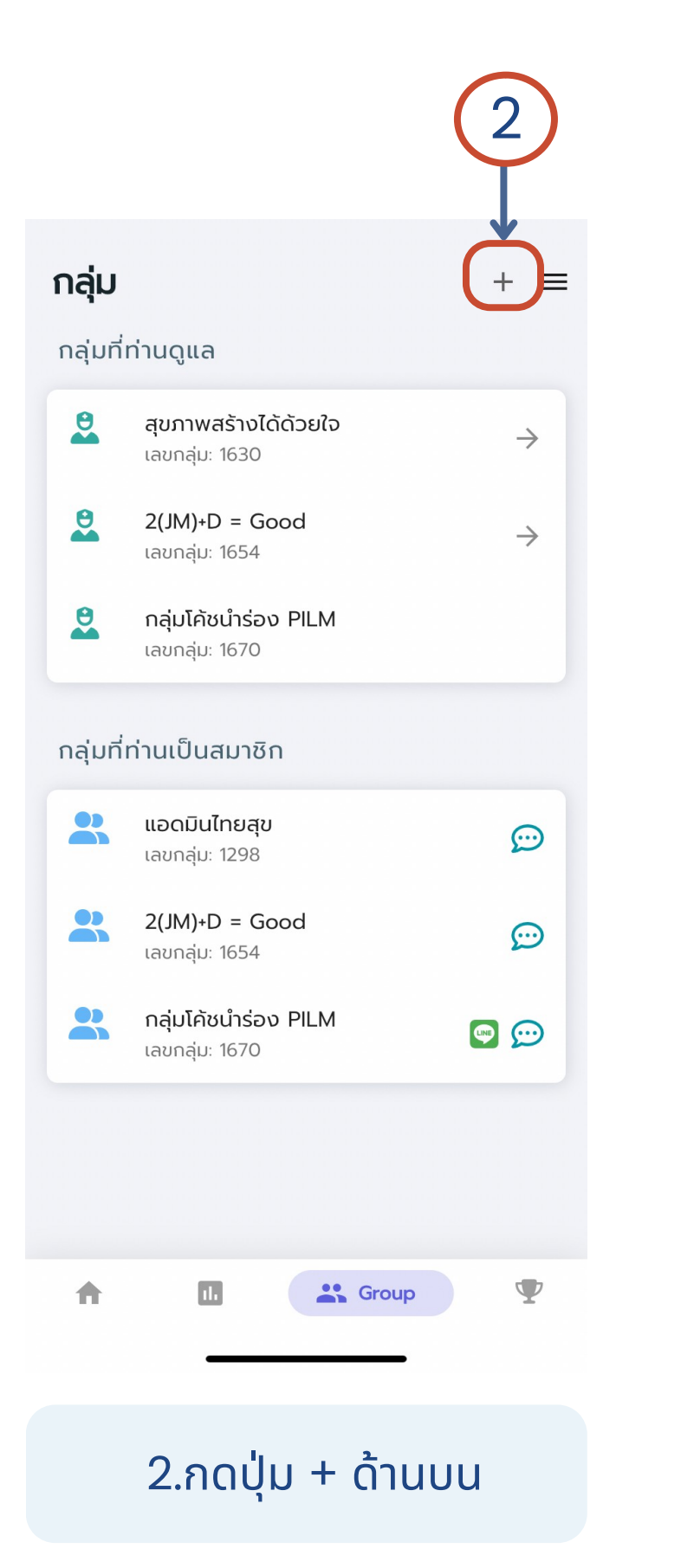

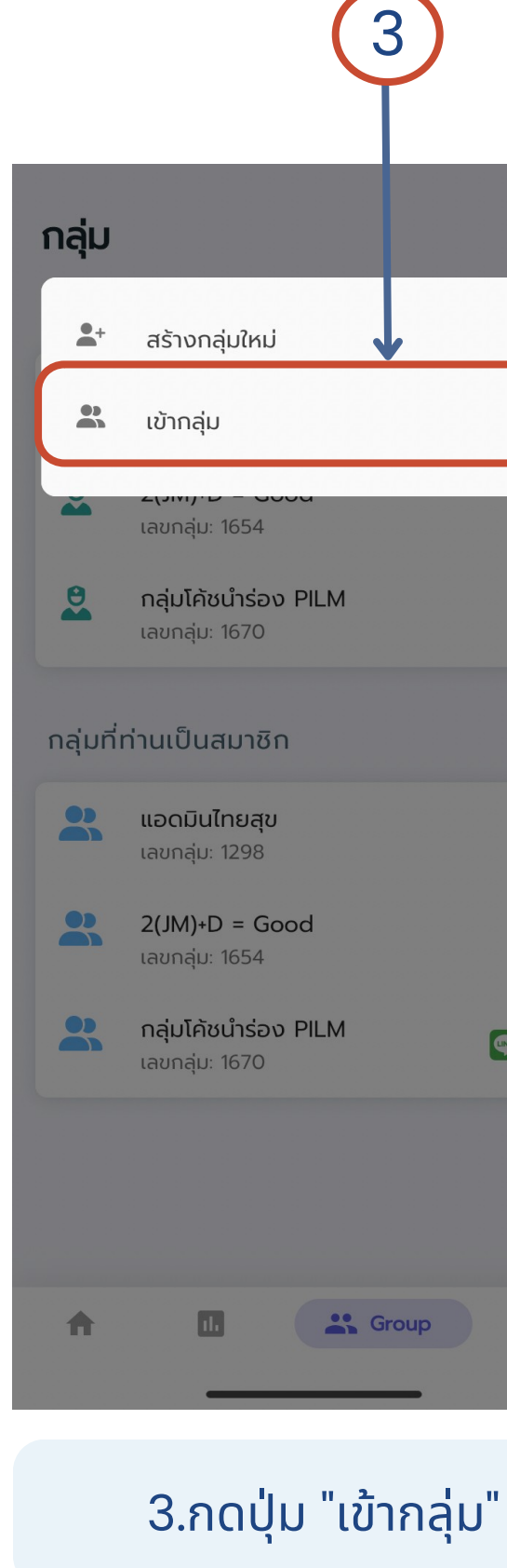

| + =           | <                   | เข้ากลุ่ม                                        |             |
|---------------|---------------------|--------------------------------------------------|-------------|
|               | เลขกลุ่ม            |                                                  |             |
|               |                     |                                                  | 0/4         |
| $\rightarrow$ | รหัสผ่าน            | (6 หลัก)                                         |             |
|               |                     |                                                  | 0/6         |
|               | 🔲 <sup>ຍື</sup> ແຍັ | iuให้ผู้ดูแลกลุ่มเข้าถึงข้อมูลสุขภา <sup>เ</sup> | พของท่านได้ |
|               |                     |                                                  |             |
|               |                     |                                                  |             |
| (C)           |                     |                                                  |             |
| <b>@</b>      |                     |                                                  |             |
|               |                     |                                                  |             |
|               |                     |                                                  |             |
|               |                     |                                                  |             |
|               |                     |                                                  |             |
|               |                     |                                                  |             |

4.จะมาที่หน้า เข้ากลุ่ม

## การเข้าร่วมกลุ่ม (2)

## 3. เข้าร่วมกลุ่ม

| เข้ากลุ่ม                                          |
|----------------------------------------------------|
| เลขกลุ่ม                                           |
| 0/4                                                |
| รหัสผ่าน (6 หลัก)                                  |
| 0/6                                                |
| ยืนยันให้ผู้ดูแลกลุ่มเข้าถึงข้อมูลสุขภาพของท่านได้ |
| 5                                                  |
|                                                    |
|                                                    |
|                                                    |
|                                                    |
|                                                    |

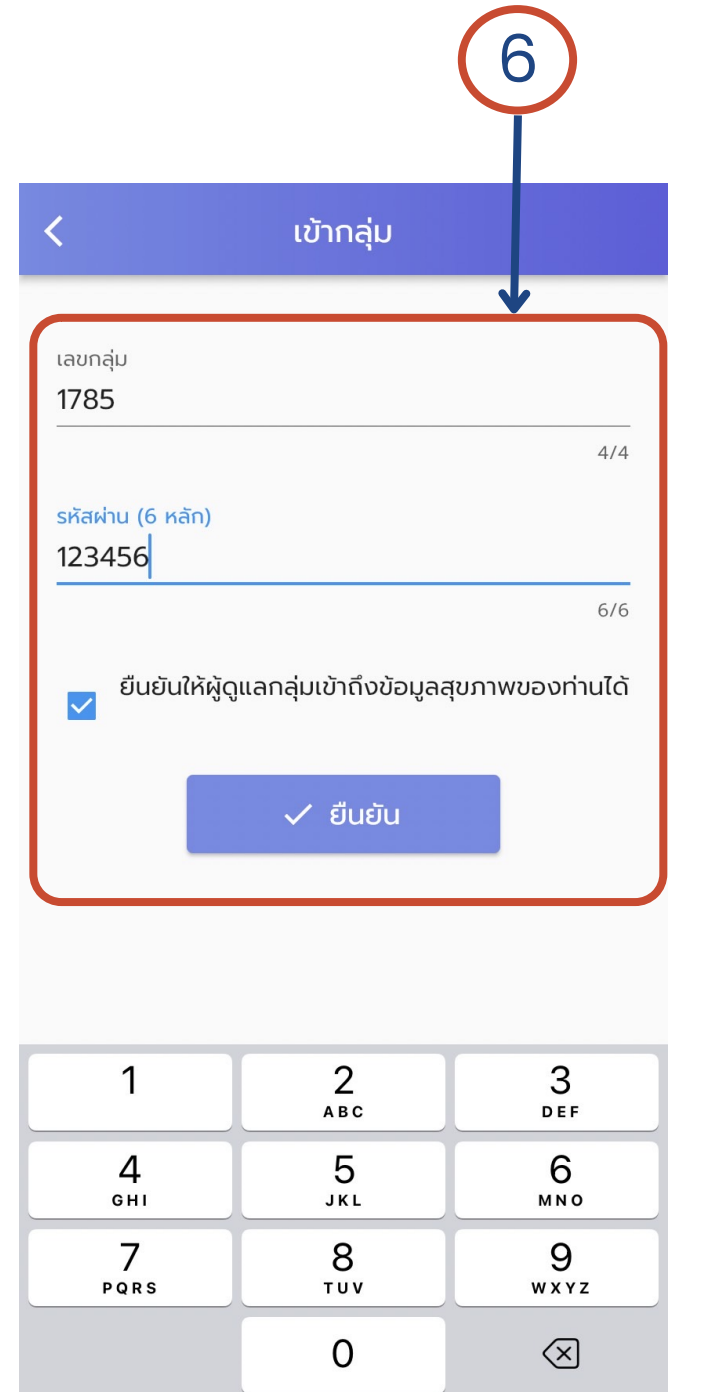

6.กรอกข้อมูลเสร็จแล้ว กด "ยืนยัน"

## 5.กรอกเลขกลุ่ม และ รหัสผ่าน

\*\*โค้ชจะให้ <u>เลขกลุ่ม</u> และ <u>รหัสผ่าน</u>

| <b>กลุ่ม</b><br>กลุ่มที่ท | ่านดูแล                                       |
|---------------------------|-----------------------------------------------|
| 2                         | <b>สุขภาพสร้างได้ด้วยใ</b><br>เลขกลุ่ม: 1630  |
| 2                         | <b>2(JM)+D = Good</b><br>เลขกลุ่ม: 1654       |
| 8                         | <b>กลุ่มโค้ชนำร่อง PILM</b><br>เลขกลุ่ม: 1670 |
| กลุ่มที่ท                 | ่านเป็นสมาชิก                                 |
| *                         | <b>แอดมินไทยสุข</b><br>เลขกลุ่ม: 1298         |
|                           | <b>2(JM)+D = Good</b><br>เลขกลุ่ม: 1654       |
| *                         | <b>กลุ่มโค้ชนำร่อง PILN</b><br>เลขกลุ่ม: 1670 |
|                           |                                               |
| A                         |                                               |

7.ดูกลุ่มที่ท่านเข้าร่วมได้ที่ <u>กลุ่มที่ท่านเป็นสมาชิก</u>

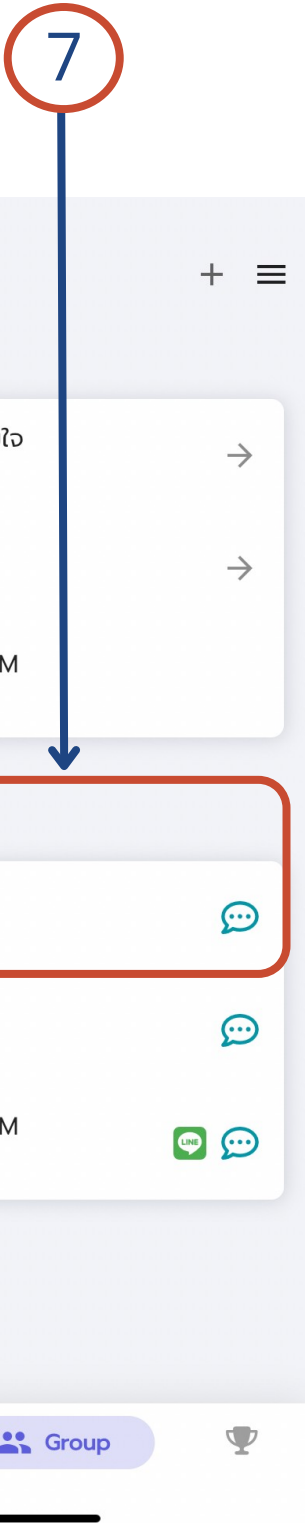

| < :          | รายละเอียดกลุ่ม                  | € |  |  |
|--------------|----------------------------------|---|--|--|
| กลุ่ม: 1     | 1298                             |   |  |  |
| *            | <b>ชื่อกลุ่ม</b><br>แอดมินไทยสุข |   |  |  |
| 2            | ผู้ดูแล                          |   |  |  |
|              | 🖤 เดโซ สุรางค์ศรีรัฐ             |   |  |  |
| •            | รายละเอียด<br>-                  |   |  |  |
| <b>(</b>     | ไลน์กลุ่ม                        |   |  |  |
|              |                                  |   |  |  |
|              | Join Challenge                   |   |  |  |
|              |                                  |   |  |  |
| สมาชิก       | ח (5)                            |   |  |  |
| $\mathbf{s}$ | แอดมินทดสอบ 7 ไทยสุข             |   |  |  |
|              | Lukyee                           |   |  |  |
|              | ไทยสุข แอดมิน1                   |   |  |  |
|              | วิมลรัตน์ คำยันต์                |   |  |  |
| 2            | ไทยสุข แอดมิน2                   |   |  |  |

### 8.สามารถคลิกที่กลุ่มของ ท่านเพื่อดูรายละเอียดกลุ่ม

## พูดคุยหรือปรึกษากับโค้ช (ส่วนตัว)

## 5. พูดคุยหรือปรึกษากับโค้ช สามารถ Chat ได้ 2 วิธี

## ่ 1. สามารถเข้ามาที่ "โค้ชโปรแกรม" เพื่อ Chat

| 115110000 - 11                      |                                 |                      | -                        | กิจก                     |
|-------------------------------------|---------------------------------|----------------------|--------------------------|--------------------------|
| (                                   | <b>1982</b><br>ווססטוי          |                      | ครั้ง<br>Jan             | ที่ <b>1</b><br>16, 2023 |
|                                     |                                 |                      | <b>ครั้ง</b><br>Feb      | ที <b>่ 2</b><br>7, 2023 |
| ກ້າວ<br>1982 ກ້າວ                   | วิ่ง/เดิน<br>0 นาที             | อืนๆ<br>0 นาที       | ครั้ง<br>-               | ที่ 3                    |
| (พิ่มผักผลไม้                       | การประมาณ<br>ผักผลไม้ 1<br>ส่วน |                      | ครั้ง<br>-<br>ครั้ง<br>- | ที่ 4<br>ที่ 5           |
|                                     |                                 |                      | ครั้ง                    | ที่ 6                    |
| <del>ห</del> ํ กิจกรรม<br>2/6 ครั้ง |                                 | Demo PILM<br>โค้ชเดโ | ά                        |                          |
| 🥝 น้ำหนัก                           |                                 | () Jan 16, 2023      |                          |                          |
|                                     |                                 |                      |                          |                          |

| โค้ชโปรแกรม          | < ข้อความ |
|----------------------|-----------|
| กิจกรรม รายละเอียด   |           |
| 1<br>2023 <b>2</b> ~ |           |
| 2<br>2023            |           |
| 3                    |           |
| 4                    |           |
| 5                    |           |
| 6                    |           |
|                      |           |
| เบบทดสอบก่อนโปรแกรม  |           |
| แบบทดสอบหลังโปรแกรม  | สวัสดีค่ะ |
|                      | √ 09:08   |
|                      |           |
|                      |           |

(3)

## 2. สามารถเข้ามาที่ "กลุ่ม" เพื่อ Chɑt

(3)

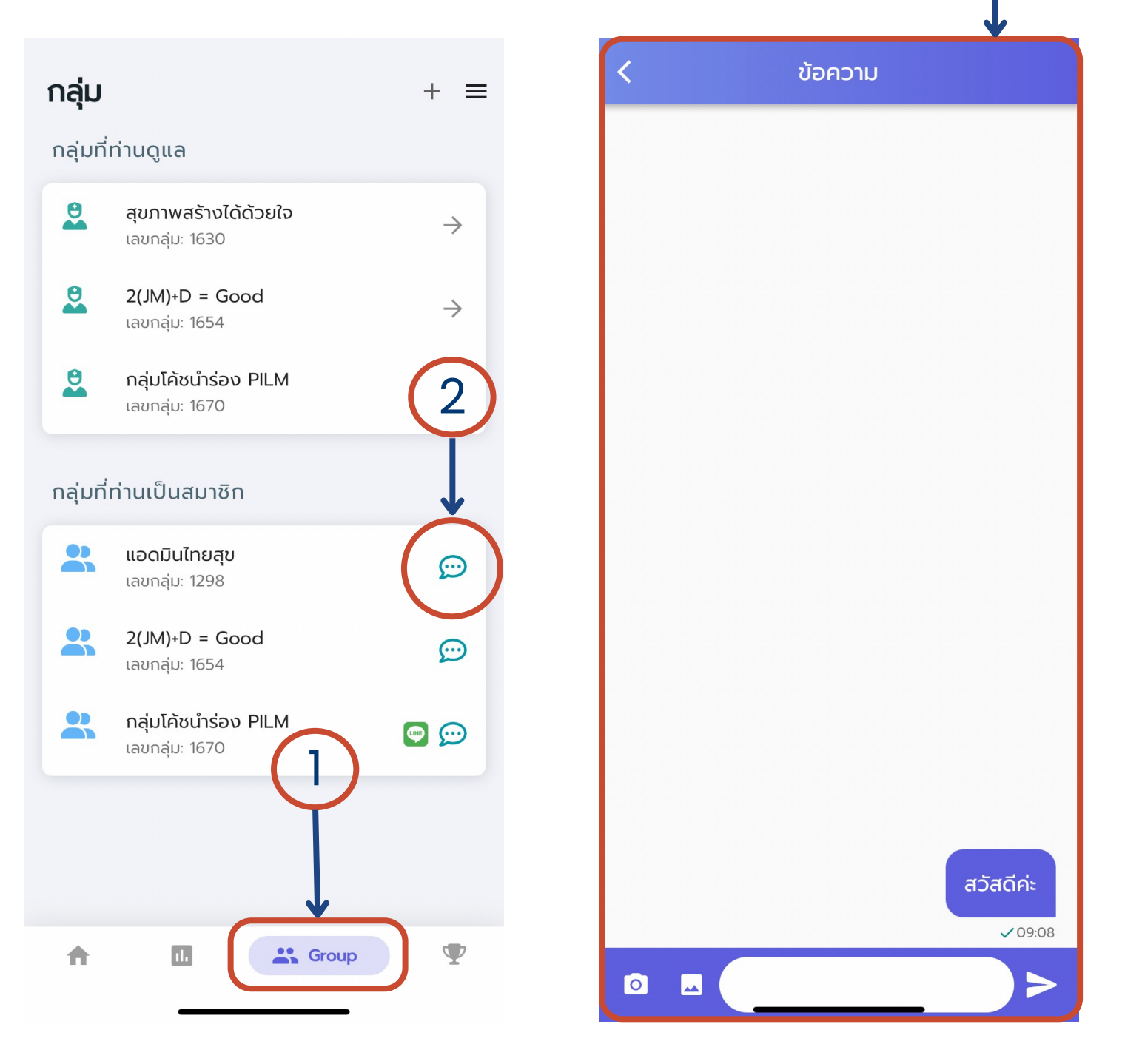

## การกรอกข้อมูล (3)

# C. กรอกกิจกรรมอื่นๆ

|                            |                       |   | <    | ů               | าหนัก   |                        | I. CI              | ID ISTINCT  |       |                  |            | ່, ວິດ         |
|----------------------------|-----------------------|---|------|-----------------|---------|------------------------|--------------------|-------------|-------|------------------|------------|----------------|
| การแข่งขัน - แต้มวันนี้: 8 | ≡                     |   | เพื่ | ามข้อมูล ร      | รายงาน  | ข้อมูลย้อนหลัง         | 2. ก               | รอกข้อมูล   |       |                  |            |                |
| <del>%</del> กิจกรรม       |                       |   |      |                 |         |                        | 3. กะ              | รอกเสร็จแล่ | ล้ว ก | ດ <b>"Save</b> " | เพื่อทำก   | ารบันทึกข้อเุ  |
| 2/6 ครั้ง                  | Demo PILM<br>โค้ชเดโช |   | Ē    | Tuesday, Februa | ary 7   | 17:03                  |                    |             |       |                  |            |                |
|                            |                       |   |      | น้ำหนัก         |         | 50.0 kg                |                    |             | <     | องค์ป            | ระกอบร่างก | าย             |
| 🥝 น้ำหนัก                  | () Jan 16, 2023       |   | BMI  | ค่าดัชนีมวลกาย  |         | 19.05                  |                    |             | เพี   | ามข้อมูล         | รายงาน     | ข้อมูลย้อนหลัง |
| 50.0 kg 19.1 BMI           | ปกติ                  | ; | :    | รอบเอว          |         | 26.0 น <del>ั</del> ้ว |                    |             |       |                  |            |                |
|                            |                       |   |      |                 | Sava    |                        |                    |             | Ē     | Tuesday, Feb     | ruary 7    | 17:04          |
| 🚯 องค์ประกอบร่างกาย        | 🕓 ไม่มีข้อมูล         |   | _    |                 | Save    |                        |                    |             | Ċ.    | Body Fat         |            | %              |
| O O<br>Body Fat Waist      | ไม่มีข้อมูล           |   |      |                 |         |                        |                    | →           | Ê     | Visceral Fat     |            |                |
|                            |                       |   |      |                 | <       | ความดันเ               | เละหัวใจ           |             |       | Mussle Mass      |            | les.           |
| 💝 ความดันโลหิต K           | () Nov 1, 2022        |   |      |                 | เพิ่มข้ | <b>บ้อมูล</b> รายง     | งาน ข้อมูลย้อนหลัง |             |       | Muscle Mass      |            | кg             |
| <b>101/72</b> mmHg         | <b>87</b> bpm         |   |      | >               |         |                        |                    |             | •     | Body Age         |            | Ŭ              |
|                            |                       |   |      |                 |         | Tuesday, February      | 7 17:38            |             | •     | รอบเอว           |            | ū              |
| 💧 ค่าผลเลือด               | 🕓 ไม่มีข้อมูล         |   |      |                 |         | ความดันเลือด           | mmHg               |             | ÷     | ไขมัน            |            | ~              |
| O O<br>Cholesterol LDL GI  | 0 0.0<br>lucose HbA1c |   |      |                 | •       | อัตราการเต้นของหัวใ    | ه bpm              |             |       |                  |            |                |
|                            |                       |   |      |                 |         |                        |                    |             |       |                  | Save       |                |
| Today                      | ň Y                   |   |      |                 |         | Sav                    | /e                 |             |       |                  |            |                |

## 1 สามารถคลิกกล่องที่ต้องการกรอกข้อมล

- ุเล

การกรอกข้อมูล (4)

# C.กรอกกิจกรรมอื่นๆ

| าารแข่งขัน - แต้มวันนี้: 12<br>0 2<br>Body Fat                            | <b>26.0 ปกติ</b><br>Waist         | <ul> <li>1. สามารถคลิกกล่องที่ต้องการค</li> <li>2. กรอกเสร็จแล้ว กด "Save" เ</li> <li>3. เพิ่มการดื่มน้ำ กด เมื่อเพิ่</li> </ul> |
|---------------------------------------------------------------------------|-----------------------------------|----------------------------------------------------------------------------------------------------|
| 😵 ความดันโลหิต 📧<br><b>101/72</b> mmHg                                    | © Nov 1, 2022<br><b>87</b> bpm    |                                                                                                    |
| 💧 ค่าผลเลือด                                                              | 🕓 ไม่มีข้อมูล                     |                                                                                                    |
| O O<br>Cholesterol LDL                                                    | O O.O<br>Glucose HbA1c            |                                                                                                    |
| <ul> <li>ดื่มน้ำ</li> <li>2400 ml</li> <li>() ดื่มล่าสุด 09:06</li> </ul> | 100%                              | < เพิ่มข้อมูลการนอน                                                                                                    |
| <ul> <li>แอนหลับ</li> <li>ชั่วโมง</li> </ul>                              | <ul><li>③ 01:00 - 07:00</li></ul> | <ul> <li>วันที่เข้านอน Wednesday, February 8</li> <li>เวลาเข้านอน</li> <li>เวลาตื่น</li> </ul>                                   |
| Today II.                                                                 |                                   | Save                                                                                                    |

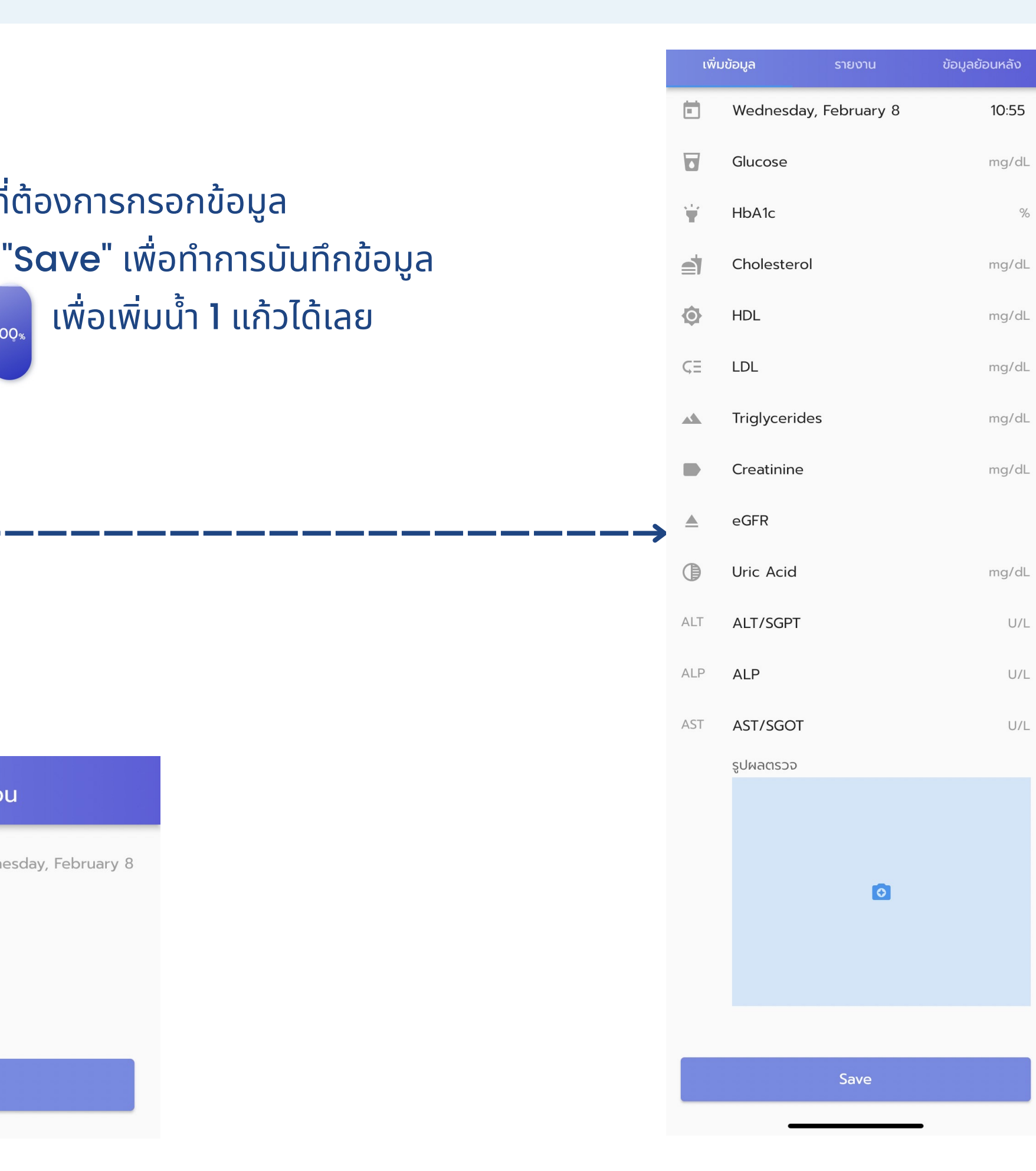

## Challenge

## Challenge

จะแบ่งเป็น **2** ส่วน คือ

 เป็นส่วนการแข่งขันของบุคคลทั่วไปที่ สามารถเข้าร่วมได้

2.เป็นการแข่งขันสำหรับบุคคลภายใน

\*ถ้าหน่วยงานหรือองค์กรต่างๆ ต้องการจัดการ แข่งขันสามารถติดต่อมาได้ทาง Facebook : ThaiSook ไทยสุข

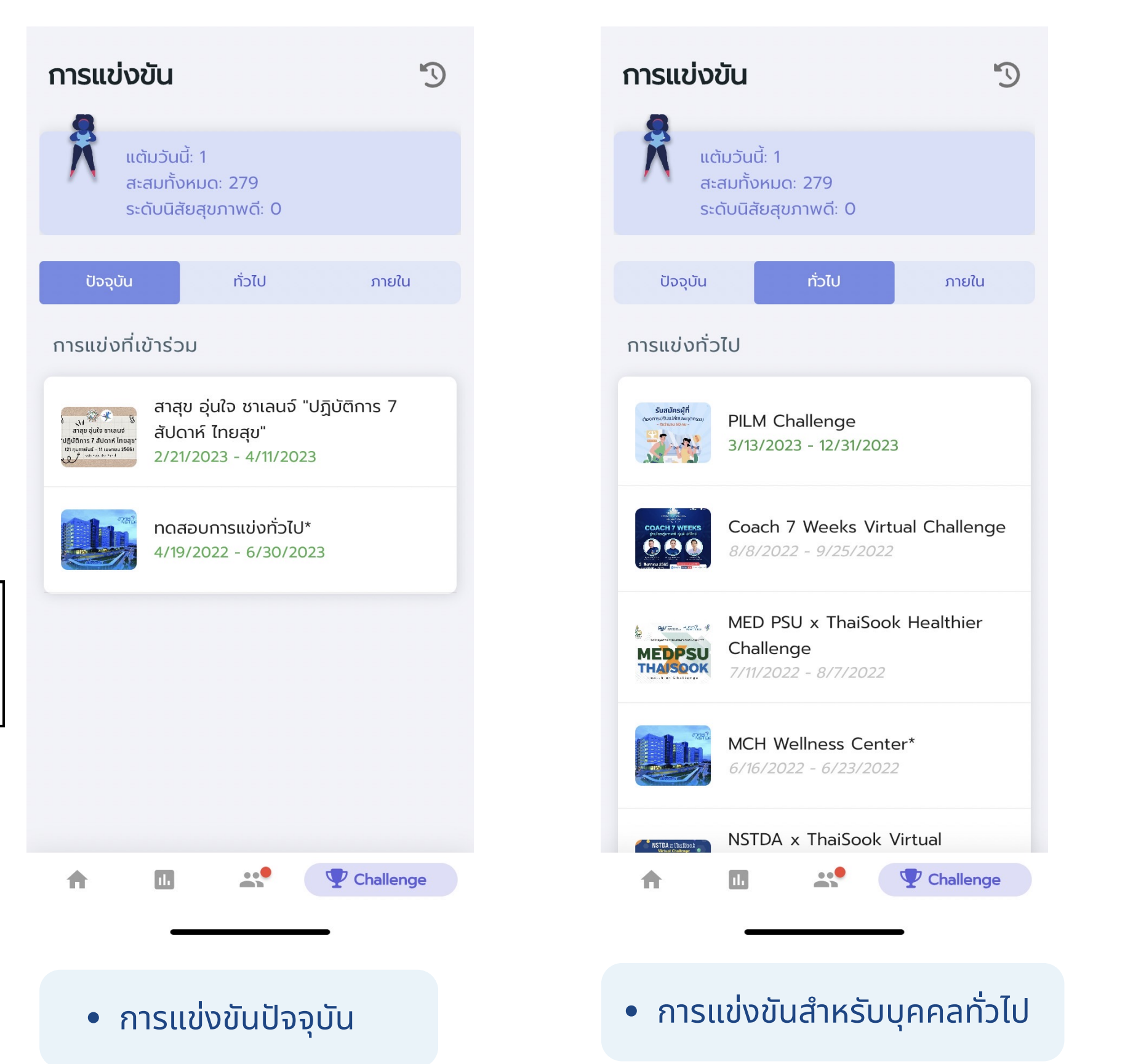

| การแข่ง                | ขัน                                                                                                    | "D                                         |
|------------------------|----------------------------------------------------------------------------------------------------|--------------------------------------------|
| ເດັ<br>ແດ່<br>ສະ<br>ຣະ | าัมวันนี้: 1<br>สมทั้งหมด: 279<br>ดับนิสัยสุขภาพดี: 0                                                             |                                            |
| ປັຈຈຸບັນ               | ทั่วไป                                                                                                    | ກາຍໃน                                      |
| การแข่งภา              | ยใน                                                                                                    |                                            |
|                        | โครงการปรับเปลี่ยนและ<br>พฤติกรรมสุขภาพกลุ่มเ<br>หวานและความดันโลหิต<br>ป่า<br>4/4/2023 - 7/25/2023               | ะติดตาม<br>ผู้ป่วยโรคเบา<br>สูง - รพสต.นา  |
|                        | โครงการปรับเปลี่ยนและ<br>พฤติกรรมสุขภาพกลุ่มเ<br>หวานและความดันโลหิต<br>รพสต.หนองผักบุ้ง<br>3/28/2023 - 7/18/2023 | ะติดตาม<br>ผู้ป่วยโรคเบา<br>สูง -          |
|                        | โครงการปรับเปลี่ยนและ<br>พฤติกรรมสุขภาพกลุ่มเ<br>หวานและความดันโลหิต<br>ลาด<br>3/21/2023 - 7/11/2023              | ะติดตาม<br>ผู้ป่วยโรคเบา<br>สูง - รพสต.ยาง |
| <b>↑</b>               |                                                                                                    | Thallenge                                  |

• การแข่งขันสำหรับบุคคลภายใน